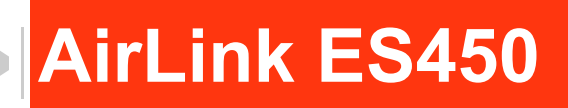

## Hardware User Guide

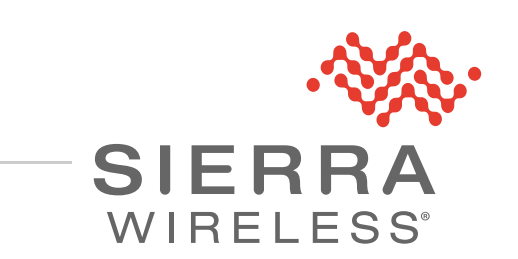

4116746 Rev. 7

#### Important Notice

Due to the nature of wireless communications, transmission and reception of data can never be guaranteed. Data may be delayed, corrupted (i.e., have errors) or be totally lost. Although significant delays or losses of data are rare when wireless devices such as the Sierra Wireless product are used in a normal manner with a well-constructed network, the Sierra Wireless product should not be used in situations where failure to transmit or receive data could result in damage of any kind to the user or any other party, including but not limited to personal injury, death, or loss of property. Sierra Wireless accepts no responsibility for damages of any kind resulting from delays or errors in data transmitted or received using the Sierra Wireless product, or for failure of the Sierra Wireless product to transmit or receive such data.

# Safety and<br/>HazardsDo not operate the Sierra Wireless product in areas where blasting is in progress, where<br/>explosive atmospheres may be present, near medical equipment, near life support<br/>equipment, or any equipment which may be susceptible to any form of radio interference.<br/>In such areas, the Sierra Wireless product MUST BE POWERED OFF. The Sierra<br/>Wireless product can transmit signals that could interfere with this equipment.

The driver or operator of any vehicle should not operate the Sierra Wireless product while in control of a vehicle. Doing so will detract from the driver or operator's control and operation of that vehicle. In some states and provinces, operating such communications devices while in control of a vehicle is an offence.

Liability The information in this manual is subject to change without notice and does not represent a commitment on the part of Sierra Wireless. SIERRA WIRELESS AND ITS AFFILIATES SPECIFICALLY DISCLAIM LIABILITY FOR ANY AND ALL DIRECT, INDIRECT, SPECIAL, GENERAL, INCIDENTAL, CONSEQUENTIAL, PUNITIVE OR EXEMPLARY DAMAGES INCLUDING, BUT NOT LIMITED TO, LOSS OF PROFITS OR REVENUE OR ANTICIPATED PROFITS OR REVENUE ARISING OUT OF THE USE OR INABILITY TO USE ANY SIERRA WIRELESS PRODUCT, EVEN IF SIERRA WIRELESS AND/OR ITS AFFILIATES HAS BEEN ADVISED OF THE POSSIBILITY OF SUCH DAMAGES OR THEY ARE FORESEEABLE OR FOR CLAIMS BY ANY THIRD PARTY.

Notwithstanding the foregoing, in no event shall Sierra Wireless and/or its affiliates aggregate liability arising under or in connection with the Sierra Wireless product, regardless of the number of events, occurrences, or claims giving rise to liability, be in excess of the price paid by the purchaser for the Sierra Wireless product.

- **Patents** This product may contain technology developed by or for Sierra Wireless Inc. This product includes technology licensed from QUALCOMM<sup>®</sup>. This product is manufactured or sold by Sierra Wireless Inc. or its affiliates under one or more patents licensed from MMP Portfolio Licensing.
- **Copyright** © 2019 Sierra Wireless. All rights reserved.
- **Trademarks** Sierra Wireless<sup>®</sup>, AirPrime<sup>®</sup>, AirLink<sup>®</sup>, ALEOS<sup>®</sup> and the Sierra Wireless logo are registered trademarks of Sierra Wireless.

Windows<sup>®</sup> is a registered trademark of Microsoft Corporation.

 ${\sf Macintosh}^{\it @}$  and  ${\sf Mac}~{\sf OS}~{\sf X}^{\it @}$  are registered trademarks of Apple Inc., registered in the U.S. and other countries.

 $\mathsf{QUALCOMM}^{\texttt{B}}$  is a registered trademark of  $\mathsf{QUALCOMM}$  Incorporated. Used under license.

Other trademarks are the property of their respective owners.

#### Contact Information

| Sales information and technical support, including warranty and returns | Web: sierrawireless.com/company/contact-us/<br>Global toll-free number: 1-877-687-7795<br>6:00 am to 5:00 pm PST |
|-------------------------------------------------------------------------|----------------------------------------------------------------------------------------------------|
| Corporate and product information                                       | Web: sierrawireless.com                                                                                          |

### >>> Contents

| Introducing the AirLink ES450                                                                                                    |
|----------------------------------------------------------------------------------------------------|
| Introduction                                                                                                    |
| Out-of-Band Management (OOBM)8                                                                                                    |
| Network Configuration                                                                                                    |
| Device Description                                                                                                    |
| Front Panel                                                                                                    |
| Rear Panel                                                                                                    |
| ALEOS Software                                                                                                    |
| ACEmanager                                                                                                    |
| ACEview                                                                                                    |
| AirLink Management Service                                                                                                    |
| Accessories                                                                                                    |
| Ordering Information                                                                                                    |
| Warranty                                                                                                    |
| Startup and Configuration                                                                                                    |
| Initial Startup and Configuration                                                                                                    |
| Tools and Materials Required                                                                                                    |
| 1                                                                                                    |
| Installing the SIM Card                                                                                                    |
| Installing the SIM Card                                                                                                    |
| Installing the SIM Card                                                                                                    |
| Installing the SIM Card                                                                                                    |
| Installing the SIM Card                                                                                                    |
| Installing the SIM Card                                                                                                    |
| Installing the SIM Card       15         Connecting the Antennas       15         Connecting the Power Cable and Starting the ES450       17         Connecting the Configuration PC       17         Connecting the Enterprise Router or other Equipment       18         Configuring with ACEmanager       20         Configuring with AirLink Management Service       22            |
| Installing the SIM Card15Connecting the Antennas15Connecting the Power Cable and Starting the ES45017Connecting the Configuration PC17Connecting the Enterprise Router or other Equipment18Configuring with ACEmanager20Configuring with AirLink Management Service22Configuring with AT Commands23                                                                                     |
| Installing the SIM Card15Connecting the Antennas15Connecting the Power Cable and Starting the ES45017Connecting the Configuration PC17Connecting the Enterprise Router or other Equipment18Configuring with ACEmanager20Configuring with AirLink Management Service22Configuring with AT Commands23LED Behavior23                                                                       |
| Installing the SIM Card15Connecting the Antennas15Connecting the Power Cable and Starting the ES45017Connecting the Configuration PC17Connecting the Enterprise Router or other Equipment18Configuring with ACEmanager20Configuring with AirLink Management Service22Configuring with AT Commands23LED Behavior23Recovery Mode25                                                        |
| Installing the SIM Card15Connecting the Antennas15Connecting the Power Cable and Starting the ES45017Connecting the Configuration PC17Connecting the Enterprise Router or other Equipment18Configuring with ACEmanager20Configuring with AirLink Management Service22Configuring with AT Commands23LED Behavior23Recovery Mode25On-site Installation and Setup26                        |
| Installing the SIM Card15Connecting the Antennas15Connecting the Power Cable and Starting the ES45017Connecting the Configuration PC17Connecting the Enterprise Router or other Equipment18Configuring with ACEmanager20Configuring with AirLink Management Service22Configuring with AT Commands23LED Behavior23Recovery Mode25On-site Installation and Setup26Typical Configuration26 |

|    | Mounting the ES450 Gateway              | 27   |
|----|-----------------------------------------|------|
|    | Antenna Installation                    | 28   |
|    | Antenna Recommendations.                | 28   |
|    | Antenna Separation                      | . 29 |
|    | Connecting the Enterprise Router        | 30   |
|    | Power Connector on the ES450 Gateway    | . 30 |
|    | Fusing                                  | . 31 |
|    | Grounding the ES Series Gateway Chassis | . 31 |
|    | Local Management                        | 34   |
|    | Remote Management                       | 34   |
|    |                                         | 0.5  |
| AI |                                         | . 35 |
|    |                                         | 35   |
|    | Radio Module Conducted Transmit Power   | 37   |
|    | Host Interfaces                         | 39   |
|    | Protocols                               | 39   |
|    | Environmental                           | 39   |
|    | Industry Certifications                 | 39   |
|    | Power                                   | 40   |
|    | SIM Card holder                         | 40   |
|    | Construction Materials                  | 40   |
|    | Reliability                             | 40   |
|    | RoHS                                    | 40   |
|    | Device Management                       | 40   |
|    | Custom Applications                     | 40   |
|    | VPN/Security                            | 41   |
|    | Authentication                          | 41   |
|    | Events Reporting                        | 41   |
|    | Mechanical Specifications               | 42   |
|    | Antenna Specifications                  | 43   |

| Regulatory Information                                                                              |
|----------------------------------------------------------------------------------------------------|
| Federal Communications Commission Notice (FCC United States)                                        |
| Important Information for North American Users on Radiation Exposure                                |
| Informations Importantes Pour les Utilisateurs Nord-Américains sur L'exposition aux Ra-<br>diations |
| Europe Generic Devices 45                                                                           |
| Accessories                                                                                         |
| DC Power Cable (Black Connector) 46                                                                 |
| Components                                                                                          |
| AC Power Adapter (Black Connector) 47                                                               |
| AC Power Adapter Input                                                                              |
| AC Power Adapter Output                                                                             |
| AC Power Adapter Environmental Specifications                                                       |
| AC Power Adapter Reliability and Quality Control                                                    |
| AC Power Adapter Safety Standards                                                                   |
| AC Power Adapter EMC Standards48                                                                    |
| AC Power Adapter Hazardous Substances                                                               |
| AC Power Adapter Energy Efficiency                                                                  |
| Acronyms                                                                                            |
| Index 53                                                                                            |

### >> 1: Introducing the AirLink ES450

This chapter describes the Sierra Wireless AirLink ES450 device, including a description of ALEOS<sup>®</sup> embedded software and the AirLink Management Service (ALMS) device management platform.

### Introduction

The Sierra Wireless ES450 enterprise gateways deliver mission-critical 4G LTE connectivity when primary landline connections are unavailable. When deployed with an enterprise router, the ES450 gateway supports a best-in-class business continuity strategy by enabling out-of-band management (OOBM) capability to network operations while leveraging the router's instant failover, routing, and firewall features.

You can also configure the ES450 to send its management data via the DSL/cable gateway using reliable static route protocol to reduce wireless network costs.

Additional benefits to this enterprise-class business continuity solution include:

- Improved Internet uptime to keep your branches, kiosks, and retail operations online
- Seamless failover for continuous uptime of mission-critical applications
- High speed LTE network, faster than xDSL
- Reduced field visits for network equipment resets and updates
- ALEOS and ACEmanager web-based configuration that makes it quick to deploy
- AirLink Management Service cloud-based device management application that works in parallel with your network management systems to manage the wireless system
- ALEOS reliable connection software ensures that the ES450 stays connected to the wireless network
- Better SLAs (Service Level Agreements) offered from the Network Operation Centers as a result of the wireless backup offered by ES450 gateways

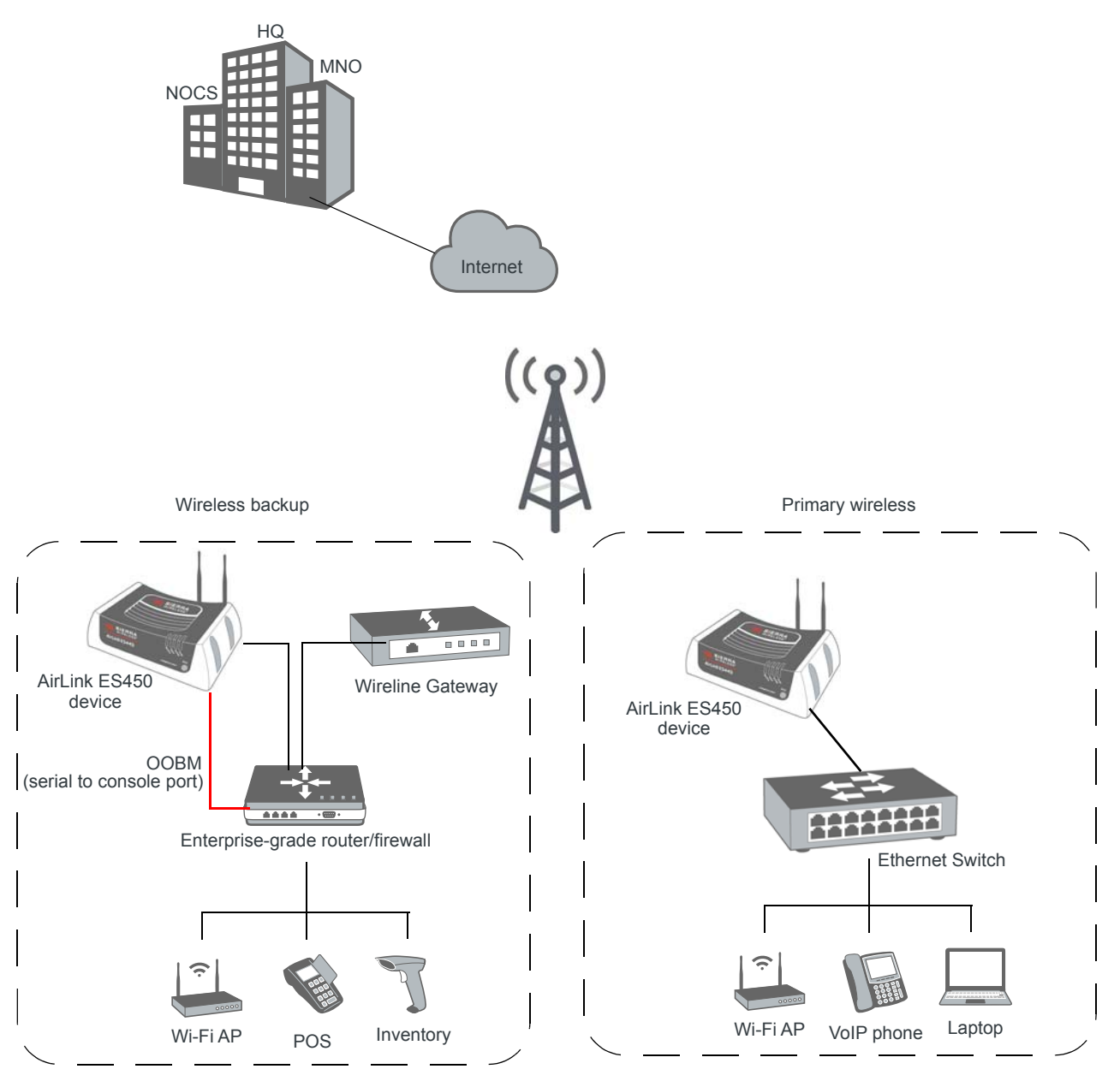

Figure 1-1: AirLink ES450 applications

### **Out-of-Band Management (OOBM)**

Using the ES450 device's serial port to connect to the console port of the router, IT administrators can troubleshoot and repair network equipment over wireless wide area networks (WANs). This terminal server capability allows operation centers to remotely reboot, configure, and update the BIOS of a router via the ES450 enterprise gateway using Reverse Telnet and SSH protocols. As a result, remote personnel no longer need to manually reset their networking equipment and IT administrators can dramatically reduce the number of field visits.

### **Network Configuration**

ES450 devices are designed for the distributed enterprise, which includes any enterprise that has remote facilities that must maintain a network connection for critical business processes such as retail credit card transactions.

If you are using an ES450 device for a point-of-sales application, you can configure it to meet PCI Data Security Standard compliance requirements. ALEOS features such as Reverse Telnet and Reliable Static Routing also support point-of-sale applications. Refer to the ALEOS Software Configuration User Guide for details.

### **Device Description**

### Front Panel

The front panel has the following indicators and controls:

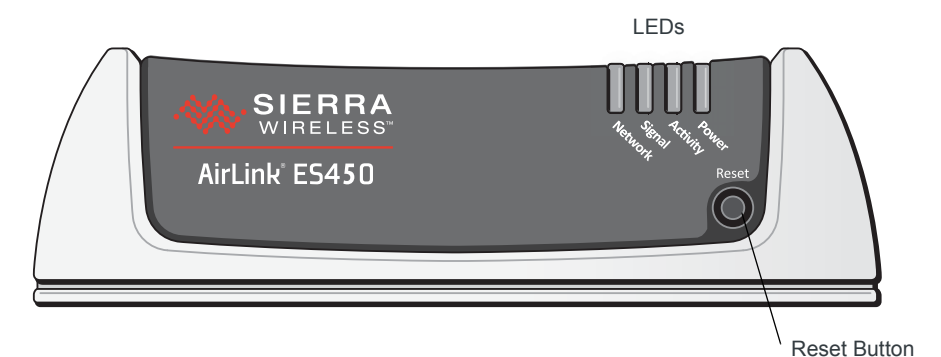

Figure 1-2: ES450 Device Front Panel

- **LEDs** These show the ES450 operating status. The LEDs are described in detail in LED Behavior on page 23.
- **Reset Button** Momentarily pressing and releasing this button reboots the ES450.

Note: Holding the Reset button down for 7–10 seconds resets the ES450 to its factory default settings.

### **Rear Panel**

The rear panel has the following connectors and controls:

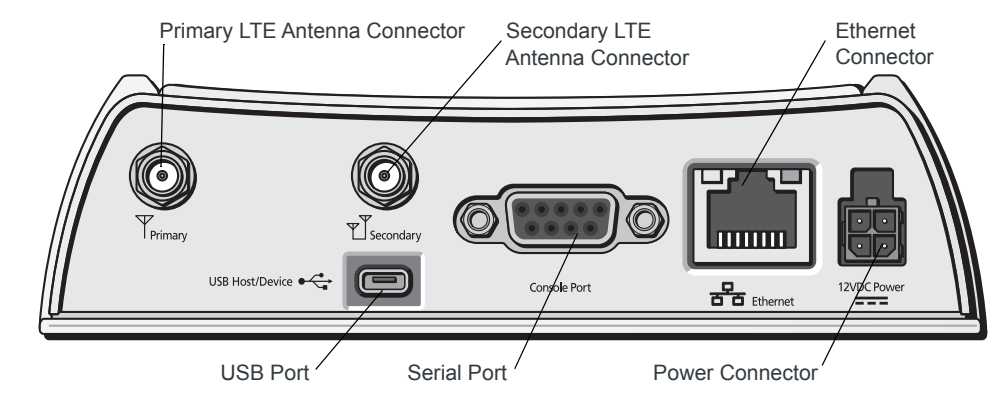

Figure 1-3: ES450 Rear Panel

- **Primary LTE Antenna Connector**—This is the radio's receive and transmit port. For best results, use the included antennas, placed in a V formation. You can attach the antennas directly to the ES450, or you can use a bracket and SMA coaxial cable to connect antennas located away from the device.
- Secondary LTE Antenna Connector—This is required for LTE MIMO (multipleinput and multiple-output).

Note: For more information, see Connecting the Antennas on page 15.

• Ethernet Connector—This RJ-45 connector connects any Ethernet-enabled network equipment to the ES450 using a standard Ethernet cable. It is also used to connect a Windows PC that you can use to configure and monitor the ES450, using ACEmanager.

This connector complies with the IEEE 802.3 specification for 100 Mbps speed (Fast Ethernet) with fallback to 10 Mbps and includes auto-crossover support. It is auto-sensing and auto-detects the speed of the connecting device for 100 baseT or 10 baseT.

The connector has two LEDs that indicate speed and activity. For more information, see Ethernet LEDs on page 24.

• **Power Connector**—Connect the AC adapter or DC cable.

The ES450 automatically starts when power is supplied.

- Serial Port—This 9-pin connector provides standard RS-232 DCE communication. For out-of-band management, you can connect this serial port to an enterprise router. You can also connect a computer to the serial port to configure the ES450 using AT commands. For more information, see Connecting the Enterprise Router or other Equipment on page 18.
- USB Port—The Micro AB connector complies with version 2.0 of the USB standard for high-speed operation. It accepts Micro A and Micro B plugs. You can connect a Windows PC to monitor and configure the ES450.

When connected to a PC, the USB port becomes either a:

• Virtual serial port (The ES450 behaves as if the PC is connected to a standard serial port. The primary use of this interface is to send AT commands.)

• Virtual Ethernet port (The ES450 behaves as if the PC is connected to an Ethernet port, allowing access to the Internet and ACEmanager. This is the default setting.)

Refer to the ALEOS Software Configuration User Guide for information on configuring the USB port. USB drivers are available for download at:

 $source.sierrawireless.com/resources/airlink/software\_downloads/airlink\_usb\_driver/$ 

When using the USB port:

- Use a USB 2.0 cable
- Connect directly to your computer for best throughput

### **ALEOS Software**

Note: For detailed information on all of the features in ALEOS, see the ALEOS Software Configuration User Guide, available for download from source.sierrawireless.com.

ALEOS, the embedded core technology of the AirLink product line, provides:

- An always-on, always-aware, intelligent two-way connection for mission-critical applications
- Simplified setup, operation and maintenance of any wireless solution

ALEOS features include:

- Reverse Telnet for out-of-band management
- Reliable Static Routing
- SNMP
- Persistent Network Connectivity
- Over-The-Air (OTA) Upgrades
- Wireless Optimized TCP/IP
- Real-Time Notification
- Packet Level Diagnostics
- Device Management & Control

Sierra Wireless has two main applications for monitoring and configuring ES450 gateways:

- ACEmanager—A web-based configuration tool for configuring a single AirLink device
- AirLink Management Service (ALMS)—A cloud-based device management service for monitoring and configuring fleets of ES450 gateways.

ES450 gateways also accept AT Commands.

### ACEmanager

ACEmanager is a web-based application used to configure and monitor the ES450. ACEmanager:

- Simplifies deployment
- Provides extensive monitoring, control and management capabilities
- Enables you to configure your ES450 to meet your needs
- Monitors and controls your ES450 remotely and in real-time
- Is accessed through a web browser connected to the ES450 locally or over the air.

See Configuring with ACEmanager on page 20 to learn how to access ACEmanager.

### ACEview

ACEview is a Windows-based monitoring application for the PC with an easy to read interface. You can download ACEview free of charge from source.sierrawireless.com.

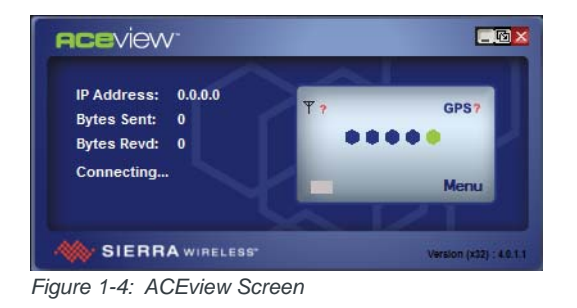

Note: ACEview requires the Microsoft .NET Framework v.2.0 and Microsoft Windows XP or later. Obtain the Microsoft .NET Framework from Microsoft at: http://www.microsoft.com.

### **AirLink Management Service**

AirLink Management Service (ALMS) is a cloud-based application, accessible from your web browser. It provides remote monitoring and configuration for multiple AirLink ALEOS devices from a single computer.

ALMS features include:

- Device management as a service
- Advanced monitoring dashboards and alert notifications ensuring you always know the status of your ES450 gateways
- Detailed configuration of all ALEOS parameters, including templates providing batch updates of pre-set configurations across multiple devices
- Over-the-air (OTA) firmware upgrades for all of your ES450 gateways with a single operation

For more information about ALMS, go to www.sierrawireless.com/ALMS.

### Accessories

- Included with the ES450:
  - AC power adapter with international plug options
  - Mounting screws
  - Two LTE antennas
  - Quick Start Guide
- Order separately:
  - Ethernet cable
  - · DB-9 serial cable (6 ft and 25 ft lengths)
  - · USB cable
  - · Null modem cable

### **Ordering Information**

For more information or to place an order, contact: airlinksales@sierrawireless.com.

### Warranty

The ES450 gateway has a 3-year standard warranty.

### >>> 2: Startup and Configuration

This chapter provides instruction for the initial device configuration, and describes the front panel LEDs.

### **Initial Startup and Configuration**

Follow the instructions in this section to do the initial startup and configuration for the ES450 gateway. For on-site installation and setup instructions, see On-site Installation and Setup on page 26.

#### **Tools and Materials Required**

- A SIM card for your ES450 gateway (provided by your mobile network operator) if not already installed
- A Phillips screwdriver for removing the top cover
- A laptop computer with an Ethernet, USB, or serial cable for device management
- Two LTE wireless antennas (included). For indoor use only.
- AC power adapter (included)
- If wireless out-of-band management is required, a null modem cable to connect the ES450 gateway's RS-232 port to the enterprise router
- If you are mounting the antennas remotely from the ES450 gateway, you will need a coaxial cable, mounting brackets, and connectors. (For more information, see Antenna Installation on page 28.)

### Installing the SIM Card

If it is not already installed, insert a SIM card into the ES450 before connecting any external equipment or powering it up.

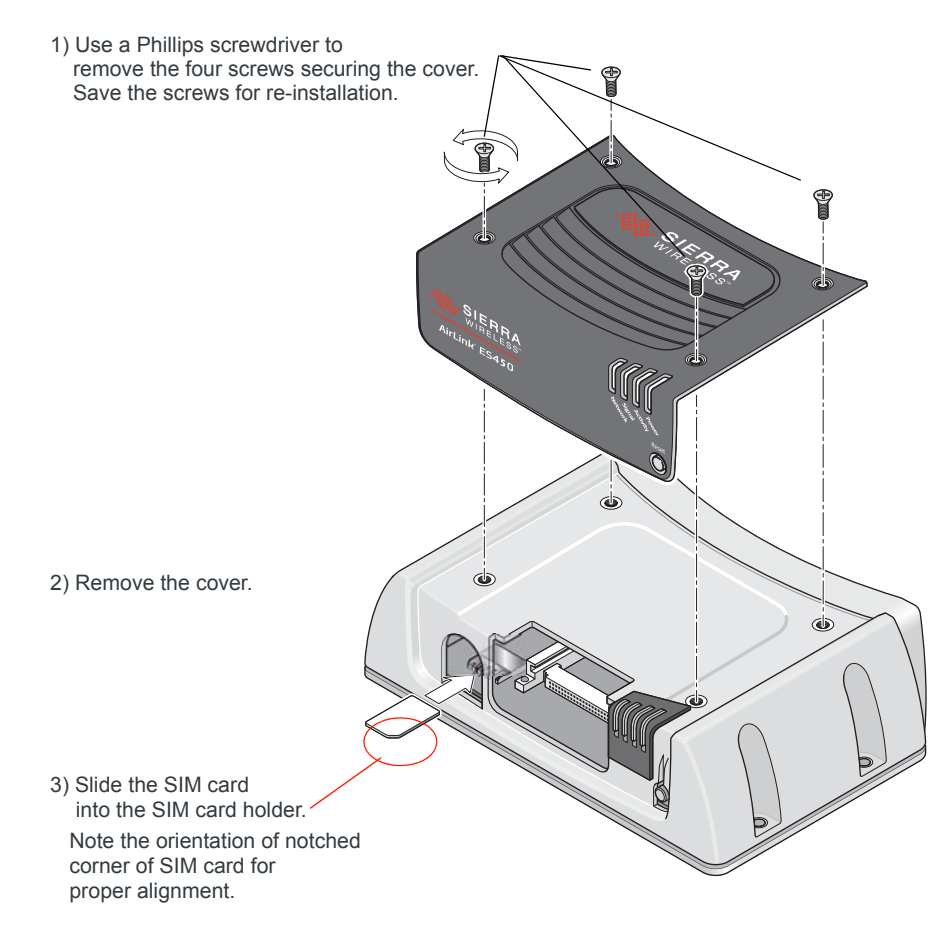

4) Reattach the cover, ensuring that the Phillips screws are tightened to 5 in-lb (0.6 N-m). Over-tightening can damage the threads in the aluminum housing.

Figure 2-1: SIM Card Installation

### **Connecting the Antennas**

The primary and secondary RF antennas can be:

- Attached directly to the ES450
  - They operate well when the antenna blades are placed in a V position, with 90 degrees of separation.
- Placed remotely using brackets, and connected to the ES450 using a coaxial cable This may be required if you want to place the ES450 in an area that does not have optimal signal strength or is near RF noise interference (such as near an enterprise router)

An RF site survey may be required to determine the best location. See Antenna Installation on page 28. To connect the antennas to the device:

1. Connect both RF antennas, as shown in the illustration.

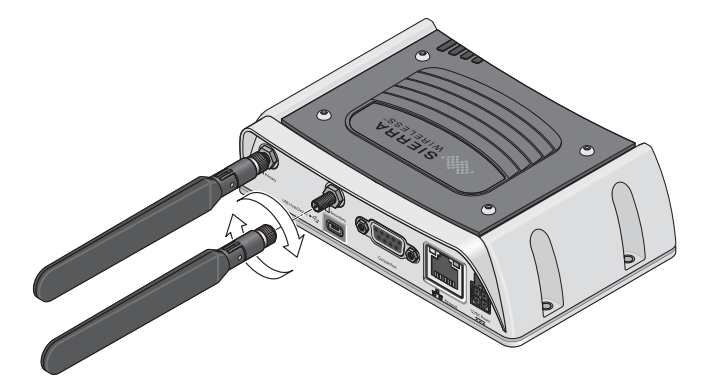

2. Adjust the antennas so they are in a V-formation, with a separation of 90 degrees.

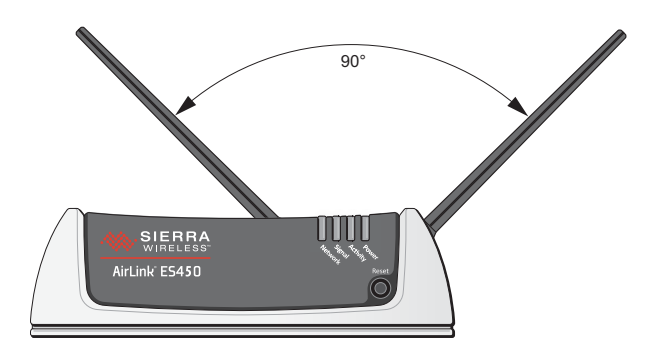

### **Connecting the Power Cable and Starting the ES450**

1. Choose the correct AC adapter plug for your region and slide it into the AC adapter base.

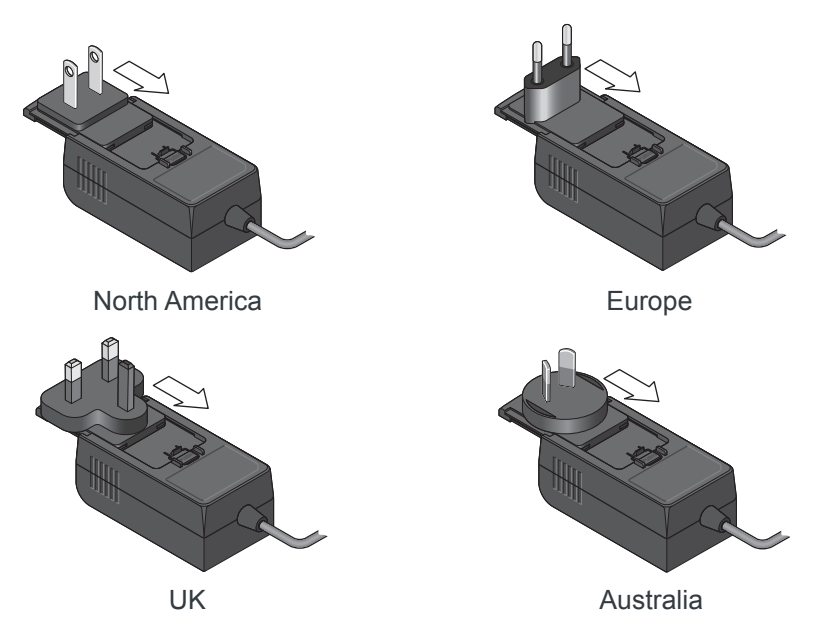

- 2. Connect the power cable to the 4-pin power connector on the ES450.
- **3.** Plug the adapter into an AC wall outlet. (If you use a cable to connect the device to a DC power source, see Power Connector on the ES450 Gateway on page 30.)

Characteristics of the ES450 power supply:

- 100-240 V
- 50/60 Hz.
- 9–36 VDC, 1500 mA output
- 4. The ES450 starts automatically, as indicated by the flashing LEDs. See LED Behavior on page 23 for details.

### **Connecting the Configuration PC**

To connect the computer to the ES450 gateway:

1. Use an Ethernet cable to connect the ES450 to the PC.

If the Ethernet port is being used to connect another device, such as an enterprise router, you can connect the USB port on the ES450 to the computer and configure it to act as a virtual Ethernet port. See Figure 2-2 on page 18.

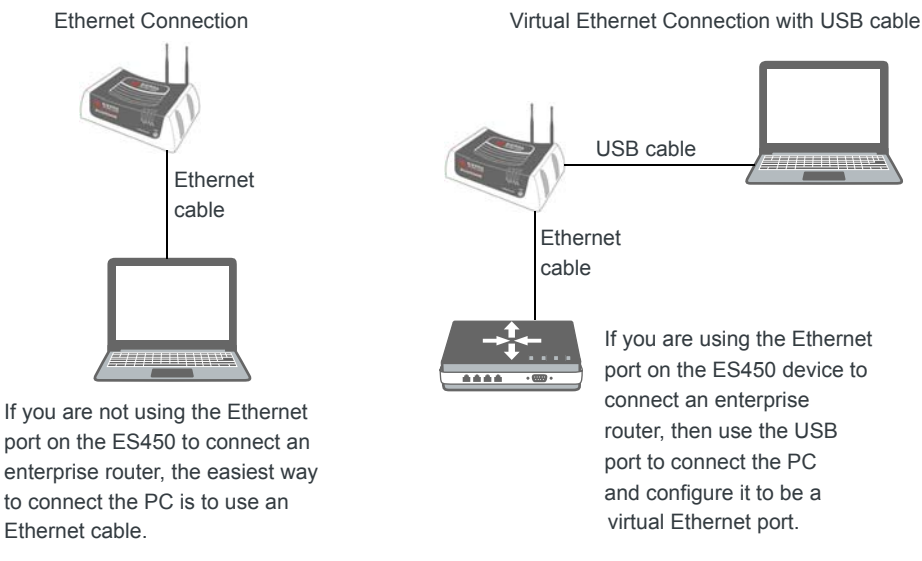

Figure 2-2: Connecting the ES450 to the PC

- 2. If you are using a USB cable:
  - a. Download the USB drivers from source.sierrawireless.com/resources/airlink/ software\_downloads/airlink\_usb\_driver/
  - b. Install the USB drivers.
  - c. Reboot the PC.
- 3. Use the appropriate cable (Ethernet or USB) to connect the PC to the ES450 device.

# Connecting the Enterprise Router or other Equipment

1. Use a serial cable to connect one of the WAN ports on the enterprise router to the RS-232 serial connector on the ES450.

Note: The ES450 is a DCE serial device. The enterprise router may have an RJ-45 or DB-9 console port. Depending on the type of console port connectors and the cable available from the enterprise router vendor, you may need to purchase additional cables, including a null modem cable from the enterprise router vendor.

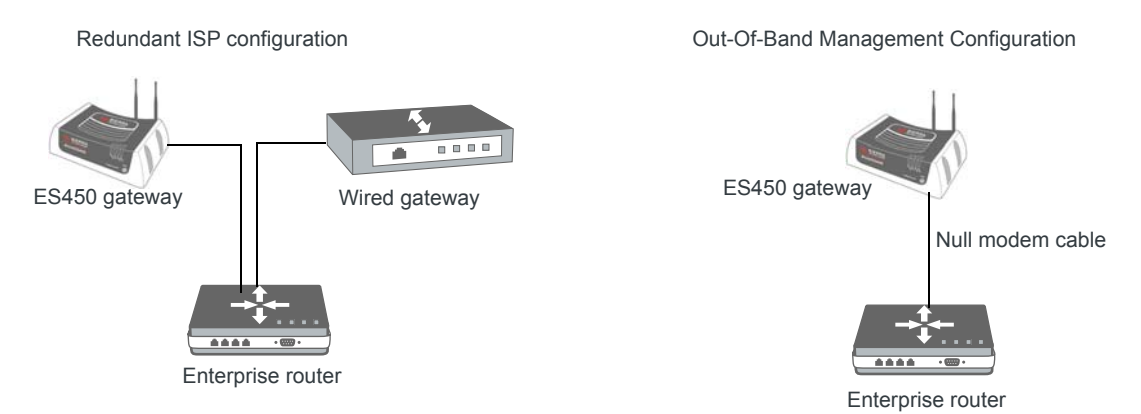

Figure 2-3: Connecting an enterprise router to an ES450

The ES450 serial connector complies with the EIA RS-232D specification for DCE equipment. The output driver levels range from -7 VDC to +7 VDC with normal loading.

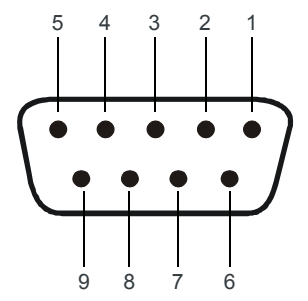

Figure 2-4: 9-Pin Serial Connector Diagram

| Namo | Din   | Description                                 | Type |
|------|-------|---------------------------------------------|------|
| Name | • ••• | Description                                 | Type |
| DCD  | 1     | Data Carrier Detect                         | OUT  |
| RXD  | 2     | Receive Data                                | OUT  |
| TXD  | 3     | Transmit Data                               | IN   |
| DTR  | 4     | Data Terminal Ready                         | IN   |
| GND  | 5     | Main GND. Connected internally to BOARD_GND | GND  |
| DSR  | 6     | Data Set Ready                              | OUT  |
| RTS  | 7     | Ready To Send                               | IN   |
| CTS  | 8     | Clear To Send                               | OUT  |
| RI   | 9     | Ring Indicator                              | OUT  |

| Table 2-1: | Serial | Connector | Pin-out |
|------------|--------|-----------|---------|
|------------|--------|-----------|---------|

### **Configuring with ACEmanager**

To access ACEmanager:

- 1. Ensure that the ES450 is powered on and connected to a PC.
- 2. Open a web browser and in the address bar, enter http://192.168.13.31:9191.

Note: It may take a minute or two for the ES450 to respond after the first power up.

The ACEmanager login screen appears.

**3.** The default user name, user, is already entered. Enter the default password, **12345**. For devices with unique default passwords, enter the password printed on the label on the base of the unit.

Note: For system security, ensure that you change the default password as soon as possible.

| SIERRA<br>WIRELESS |                                         | ACEmanager                                                    |
|--------------------|-----------------------------------------|---------------------------------------------------------------|
|                    | LOGIN User Name: User Passedrit: Log in | Support Website<br>Copyright & 2009-2014 Sterms Workess, Inc. |

Figure 2-5: ACEmanager Login Screen

4. Click Log In.

|           |                      | -          | -           |                          | -        |                  |        |                            | _              |                                |  |
|-----------|----------------------|------------|-------------|--------------------------|----------|------------------|--------|----------------------------|----------------|--------------------------------|--|
| Status    | WAN/Cellular         | LAN        | VPN         | Security                 | Services | Events Reporting | Serial | Applications               | I/O            | Admin                          |  |
| Last upda | ted time : 7/11/2019 | 1:53:34 PN | 1           |                          |          |                  |        | Defaults Expan             | nd All 📘 Dele  | ete 🛛 Apply 📔 Refresh 📔 Cancel |  |
| Home      |                      |            |             |                          |          |                  |        |                            |                |                                |  |
| Cellula   | r                    |            | [-] General |                          |          |                  |        |                            |                |                                |  |
| E.I.      |                      |            | AT Active   | AT Active WAN IP Address |          |                  |        |                            | 10.142.178.108 |                                |  |
| Etherne   | et                   | (          | AT Netwo    | ork <mark>State</mark>   |          |                  |        | Network Ready              | )              |                                |  |
| LAN IP/   | MAC Table            |            | Netwo       | ork Interface            |          |                  |        | Cellular                   |                |                                |  |
| VPN       |                      |            | AT Custo    | AT Customer Device Name  |          |                  |        | LC52760245001003           |                |                                |  |
| Securit   | v                    |            | Devic       | Device Uptime            |          |                  |        | 0 days, 0 hours, 2 minutes |                |                                |  |
| ooduni    | ,                    |            | [+] Adva    | nced (DNS)               |          |                  |        |                            |                |                                |  |
| Service   | !S                   |            |             |                          |          |                  |        |                            |                |                                |  |
| Serial    |                      |            |             |                          |          |                  |        |                            |                |                                |  |
| Applica   | tions                |            |             |                          |          |                  |        |                            |                |                                |  |
| Policy I  | Routing              |            |             |                          |          |                  |        |                            |                |                                |  |
| RSR       |                      |            |             |                          |          |                  |        |                            |                |                                |  |
| PNTM      |                      |            |             |                          |          |                  |        |                            |                |                                |  |
| About     |                      |            |             |                          |          |                  |        |                            |                |                                |  |

The ACEmanager Status > Home page appears<sup>1</sup>.

Figure 2-6: ACEmanager Home page

- 5. If the device does not automatically connect to the network:
  - a. Check the Network State field. It should say "Network Ready". If it says No SIM or Unexpected SIM, check that the correct SIM card is inserted. (See Installing the SIM Card on page 15.)
  - **b.** Check the Signal Strength field on the Status > Cellular page. It should be greater than -100.
  - **c.** Check the APN on the WAN/Cellular > Cellular > General page. If an error message appears in this field, contact your Mobile Network Operator. They may need to provide you with an APN to enter in the User Entered APN field.

<sup>1.</sup> The appearance of the screen varies depending on the version of ALEOS installed on the device and the type of network the device is connected to.

| Status                      | WAN/Cellular                            | LAN        | VPN        | Security                          | Services      | Events Reporting | Serial | Applications  | I/O  | Admin                       |
|-----------------------------|-----------------------------------------|------------|------------|-----------------------------------|---------------|------------------|--------|---------------|------|-----------------------------|
| Last update                 | ed time : 7/11/2019                     | 1:59:35 PN | 1          |                                   |               |                  |        |               | Expa | nd All Apply Refresh Cancel |
| General                     |                                         |            | [-] Netwo  | rk Credentials                    |               |                  |        |               |      |                             |
| Interfac                    | ce Priority                             |            | APN        | n Use                             |               |                  |        | isp.telus.com |      |                             |
| Bandwi                      | idth Throttle                           |            | AT User E  | Entered APN                       |               |                  |        |               |      |                             |
| Ping Re                     | esponse                                 |            | AT 3G R    | Diversity                         |               |                  |        | Enable 🗸      |      |                             |
| Cellular                    |                                         |            | AT SIM F   | nı                                |               |                  |        | SIM PIN       |      |                             |
| Genera                      | General                                 |            |            | rk Roaming Pro<br>dress Preferenc | eference<br>e |                  |        | Automatic V   | ~    |                             |
| Monitor                     | r i i i i i i i i i i i i i i i i i i i |            | [+] Band   | [4] Band Satting                  |               |                  |        |               |      |                             |
| Ethernet                    |                                         |            |            | U                                 |               |                  |        |               |      |                             |
| Static C                    | Configuration                           |            | [+] Cellul | ar Watchdog                       |               |                  |        |               |      |                             |
| Monitor                     | r                                       |            | [+] Advar  | nced                              |               |                  |        |               |      |                             |
| Reliable Static Route (RSR) |                                         |            | [+] APN    | Backup                            |               |                  |        |               |      |                             |
| Policy R                    | outing                                  |            |            |                                   |               |                  |        |               |      |                             |
| DMNR C                      | onfiguration                            |            |            |                                   |               |                  |        |               |      |                             |
| PNTM Co                     | onfiguration                            |            |            |                                   |               |                  |        |               |      |                             |

Figure 2-7: ACEmanager: WAN/Cellular

To configure the device using ACEmanager, refer to the ALEOS Software Configuration User Guide, available for download from source.sierrawireless.com.

After the ES450 is connected and configured, you can save the configuration as a template to the configuration PC and then apply this template to subsequent ES450 gateways. For details, refer to the ALEOS Software Configuration User Guide.

### **Configuring with AirLink Management Service**

AirLink Management Service (ALMS) is a cloud-based service that provides remote monitoring and configuration for multiple AirLink devices.

To use ALMS, you must have an account. For more information, go to www.sierrawireless.com/ALMS.

To access AirLink Management Service:

- 1. Connect a laptop to the ES450 gateway with an Ethernet cable.
- 2. Log in to ACEmanager.
- Go to the Services tab and ensure that ALMS is enabled and the server URL is http:// na.m2mop.net/msci/com. If this is not the case, enter the correct URL, click Apply and then click Reboot.
- 4. In your browser, go to http://airvantage.net and log in.
- 5. Follow the instructions in the online ALMS documentation to register your device.

### **Configuring with AT Commands**

You can also configure the ES450 gateway using AT commands over the RS-232 serial port or the USB port (configured as a virtual serial port). All the commands are listed in the ALEOS Software Configuration User Guide.

- Most AT commands are prefaced with AT. Exceptions are noted in the ALEOS Configuration User Guide.
- The acceptable format and parameters are listed with each command in the ALEOS Configuration User Guide.
- If you enter a recognized AT command, the ES450 gateway responds with "OK." If the command is wrong, the ES450 gateway responds with "ERROR" or "Unsupported."

### **LED Behavior**

#### Table 2-2: LED Behavior

| LED     | Color/Pattern                | Description                                                                                                    |
|---------|------------------------------|----------------------------------------------------------------------------------------------------|
| Power   | Off                          | No power or input voltage $\geq$ 36 VDC or $\leq$ 9 VDC                                                                                                    |
|         | Solid Green                  | Device is connected to nominal power and is operating normally.                                                                                                    |
|         | Solid Amber                  | Device is entering low power mode or system low level boot.                                                                                                    |
|         | Solid Red                    | Device is not operational (failure or in low power mode).                                                                                                    |
| Signal  | Solid Green                  | Good signal (RSSI ≥ -85 dBm)                                                                                                    |
|         | Solid Amber                  | Marginal signal (-100 dBm < RSSI < -85 dBm)                                                                                                    |
|         | Solid Red                    | Poor signal (-110 dBm $\leq$ RSSI $\leq$ -100 dBm)                                                                                                    |
|         | Flashing Red                 | No signal (RSSI < -110 dBm)                                                                                                    |
| Network | Solid Green                  | Connected to an LTE network                                                                                                    |
|         | Flashing Amber/Green         | Network Ready—No LTE service available                                                                                                    |
|         | Flashing Green               | Network Ready—Roaming (LTE service available)                                                                                                    |
|         | Flashing Amber / Green / Off | Network Ready—Roaming (No LTE service available)                                                                                                    |
|         | Flashing Amber               | No Service                                                                                                    |
|         | Solid Amber                  | Connected to a 3G or 2G network                                                                                                    |
|         | Flashing Red                 | Authentication/Negotiation failed (EV-DO only)                                                                                                    |
|         | Solid Red                    | Link Down<br>No cellular network is present, no network coverage at current<br>location, or the device is in radio passthru mode                                                                                  |
|         | Flashing Red/Amber           | The gateway is unable to locate the required radio module firmware.<br>You must upgrade the radio module firmware for the gateway. For more<br>information, refer to the ALEOS Software Configuration User Guide. |

| LED      | Color/Pattern     | Description                                                                                                    |
|----------|-------------------|----------------------------------------------------------------------------------------------------|
| Activity | Off               | Normal operation                                                                                                    |
|          | Flashing Green    | Traffic is being transmitted or received over the WAN interface.                                                                                                    |
|          | Flashing Red      | Traffic is being transmitted or received over the serial port. (This behavior only appears if the AirLink gateway is configured to display it. Refer to the ALEOS Software Configuration Guide for details.)                                     |
|          | Flashing Amber    | Traffic is being transmitted or received over both the WAN interface<br>and the serial port. (This behavior only appears if the AirLink gateway<br>is configured to display it. Refer to the ALEOS Software Configuration<br>Guide for details.) |
| All LEDs | Solid Amber       | When you press the reset button for more than 20 seconds, solid amber indicates when to release the reset button to enter Recovery mode. (See Recovery Mode on page 25.)                                                                         |
|          | Solid Red         | When you press the reset button for $7-10$ seconds, solid red indicates when to release the reset button to return the gateway to the factory default settings. (See Reset to factory default settings on page 25.)                              |
|          | Heartbeat Pattern | When the gateway is in Recovery mode, all LEDs flash red once, then turn off one at a time. See Recovery Mode on page 25.                                                                                                    |

#### **Ethernet LEDs**

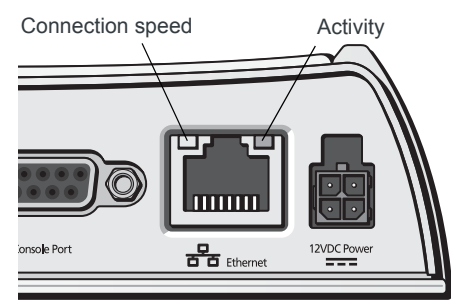

Figure 2-8: Ethernet LEDs

The Ethernet port has two LEDs that indicate speed and activity. When looking into the connector:

- Activity—The right LED is solid amber when a link is detected (the cable is plugged in) and blinks when there is activity.
- Connection Speed—The left LED is green to indicate a 100 Mbps connection and orange to indicate a 10 Mbps connection. It is off when no cable is connected.

#### **Power-up and Reboot**

On power-up or reboot, the LEDs go through a booting sequence. When the boot is complete, the Power and Network LEDs should be green, signifying that the power is on, the ES450 is connected to the wireless network, and there is a good signal. See Table 2-2 for detailed LED operation.

To reboot the ES Series device, either:

• In ACEmanager, click the Reboot button at the top right of the screen.

|            |                      |              |     |          |          | Software and Fi  | rmware | Template     | fresh All | Reboot | Help    | Logout |
|------------|----------------------|--------------|-----|----------|----------|------------------|--------|--------------|-----------|--------|---------|--------|
| Status     | WAN/Cellular         | LAN          | VPN | Security | Services | Events Reporting | Serial | Applications | I/O       | Admin  |         |        |
| Last updat | ed time : 12/10/2014 | 4 9:43:08 AN |     |          |          |                  |        |              |           | Apply  | Refresh | Cancel |
| r          |                      |              |     |          |          |                  |        |              |           |        |         |        |

• Press and release the Reset button on the ES450 (see Front Panel on page 9).

#### Reset to factory default settings

To reset the ES450 to the factory default settings, either:

Press and hold the Reset button until all the LEDs turn red (about 7–10 seconds).
 See Front Panel on page 9.

Or

 In ACEmanager, go to Admin > Advanced and click the Reset to Factory Default button. For details, refer to the ALEOS Software Configuration User Guide.

The ES450 resets to the factory default settings and reboots. Once the reboot is complete and the LEDs resume their normal operating behavior, the reset is complete.

### **Recovery Mode**

If the router fails to boot properly, it automatically enters recovery mode, or, if the router is unresponsive to ACEmanager input and AT commands, you can manually put the router into recovery mode.

Recovery mode enables you to update the ALEOS software and return the router to working order. (For details, refer to the ALEOS Software Configuration User Guide—Gateway Configuration chapter.)

To enter Recovery mode manually:

• On the router, press the Reset button for more than 20 seconds. (Release the button when all the LEDs are solid amber.)

To recover the router:

 Update ALEOS using the Recovery mode interface. Once the new ALEOS version is successfully uploaded and installed, the gateway reboots and exits recovery mode. When the process is complete, the ACEmanager login screen appears.

Note: After the recovery, you need to reload the radio module firmware store and templates.

To exit Recovery mode, if it has been inadvertently entered, do one of the following:

- Press the Reset button on the gateway to reboot it.
- Click the Reboot button on the Recovery screen.
- Wait 10 minutes. If no action is taken within 10 minutes of the device entering Recovery mode (for example, if the Recovery screen has not been loaded by the web browser), it automatically reboots and exits Recovery mode.

For more information, refer to the ALEOS Software Configuration User Guide—Gateway Configuration chapter.

### 3: On-site Installation and Setup

This chapter shows you how to communicate with and configure the Sierra Wireless AirLink ES450 gateway.

### **Typical Configuration**

The ES450 is a purpose-built 4G LTE gateway and terminal server. When deployed with an enterprise router, the ES450 supports a best-in-class business continuity strategy by enabling out-of-band management (OOBM) capability to network operations, while leveraging the router's instant failover, routing, and firewall features. Figure 3-1 shows the typical connections.

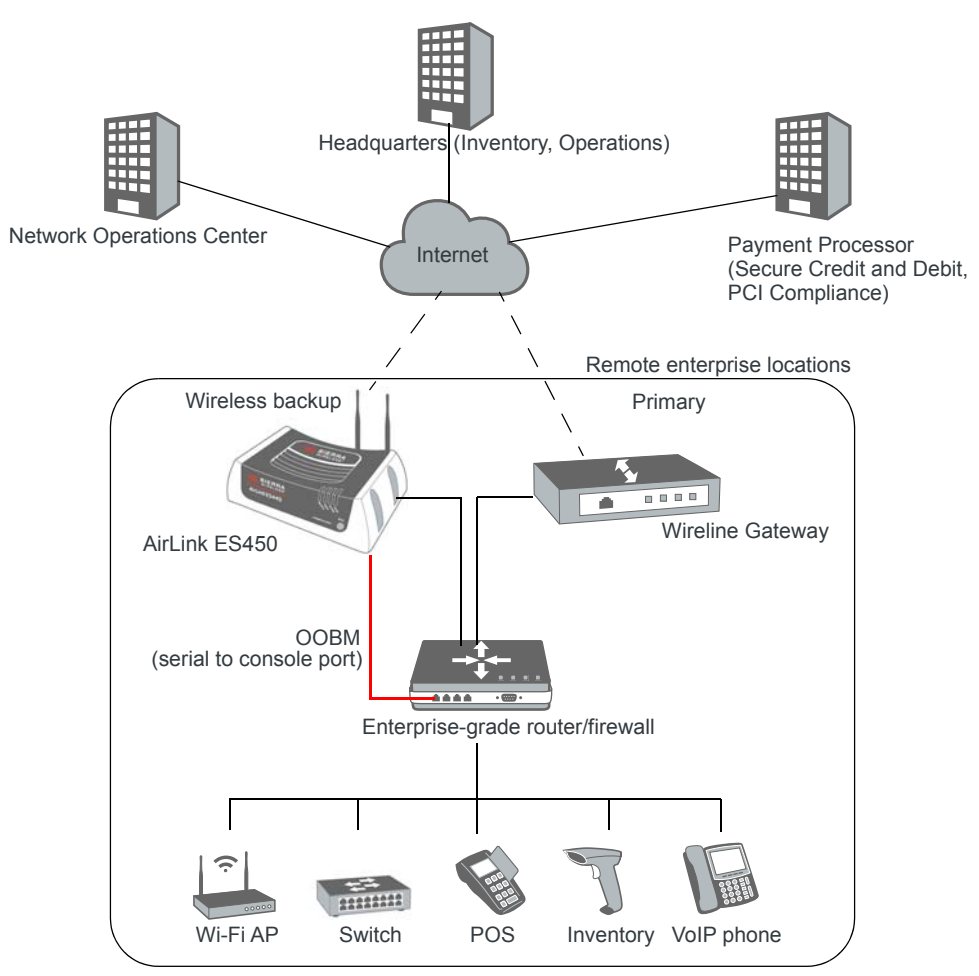

Figure 3-1: Network for Distributed Enterprise Business Continuity Model

When using the ES450 in the configuration shown in Figure 3-1, ensure that it has:

- An Ethernet connection to the enterprise router WAN port for failover with a wireline gateway
- A serial connection to the enterprise router console port for out-of-band management
- A USB connection to the local management PC

• A wireless WAN connection to the Mobile Network Operator (MNO)

And ensure that:

Cables are secured to ensure reliable connections

The enterprise router performs the ISP failover by monitoring service on the WAN ports. The ES450 is always attached to the MNO network, and when the enterprise router sends traffic through the ES450, it passes through the MNO infrastructure to the enterprise systems, as shown in Figure 3-1 on page 26.

If the remote site equipment needs attention, the OOBM feature of the ES450 allows the NOC or IT administrator to perform OOBM tasks on the connected equipment using the ES450 Reverse Telnet/SSH feature. This reduces the number of on-site trips and allows you to remotely manage connected equipment.

If the MNO offers better rates for minimal data usage, you can configure the ES450 to reduce data transfer over the WWAN connection using the Reliable Static Route (RSR) feature to route data sourced from the ES450 through the enterprise router primary connection. Refer to the ALEOS Software Configuration User Guide for information on configuring and using Reverse Telnet/SSH and RSR.

### Locating the ES450 Gateway

Choosing where to place the ES450 and the antennas to get the best performance can be a difficult task. The goal is to locate the ES450 where it can connect to the enterprise router, have good signal coverage, and be in a low RF noise area. The options are:

- Place the ES450, with the antennas connected directly to it, in an area with good signal coverage that is away from the noise of other IT infrastructure equipment. Or
- Keep the ES450 local to the IT infrastructure, place the antennas in an area with good signal coverage away from the noise of other electronic equipment, and cable the antennas to the ES450.

If you are experiencing RF performance-throughput issues and you do not have the equipment to perform an RF site survey to determine the best location, your Sierra Wireless authorized distributor may have the tools and knowledge to help.

For simple installations in good LTE coverage, an Ethernet-connected configuration PC running your favorite speed-test application and ACEmanager to determine network signal strength, cell info, and signal quality will help narrow down some of the location options.

### Mounting the ES450 Gateway

**Warning:** This device is not intended for use close to the human body. Antennas should be at least 8 inches (20 cm) away from the operator.

Mount the ES450 where:

- There is easy access to connect to the enterprise router and to the antennas (see Locating the ES450 Gateway).
- The front panel LEDs are easily visible
- There is adequate airflow

• It is kept free from direct exposure to the elements, such as sun, rain, dust, etc.

The ES450 has four mounting holes to attach it to a mounting surface. These holes are accessible from the top of the device and screws are provided for mounting.

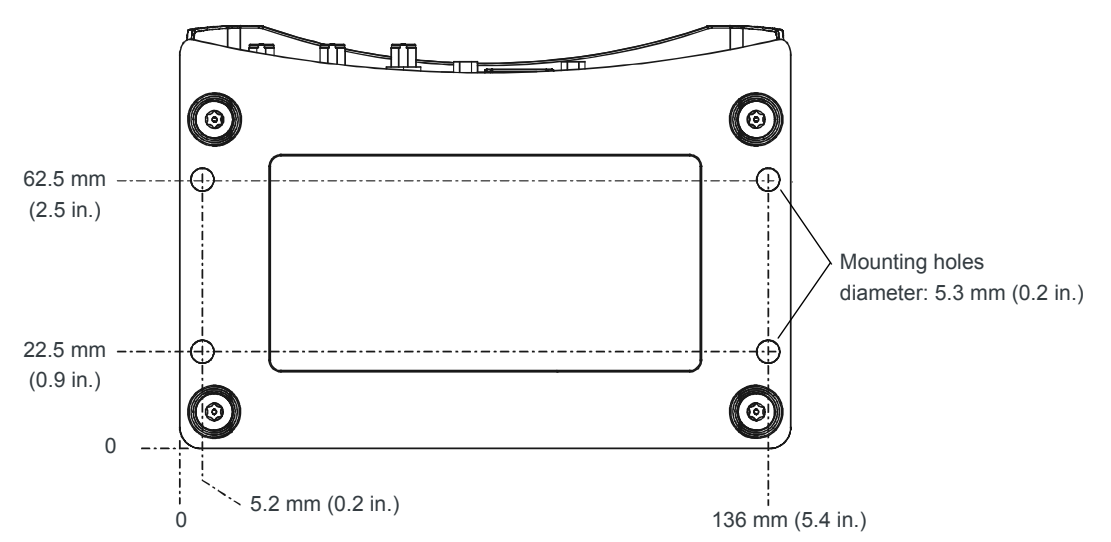

Figure 3-2: ES450 device bottom view, showing mounting holes

### Antenna Installation

If the location chosen in Locating the ES450 Gateway on page 27 is such that the antennas can connect directly to the ES450, then follow the instructions in Connecting the Antennas on page 15 to connect the antennas in a V-formation.

If you are cabling the antennas to the ES450, your AirLink authorized reseller may be able to assist with your cabling and installation.

The included antennas are for indoor use only.

When placing either the included antennas or third-party antennas, follow the antenna separation guidelines in Antenna Separation on page 29 for optimum performance.

If you want to use a third-party antenna placed outdoors, Sierra Wireless recommends working with your authorized distributor to provide the proper protection, which may include an RF lightning arrestor and/or Ethernet surge suppressors. The antenna must be installed by qualified personnel.

### **Antenna Recommendations**

Note: Do not remove the secondary antenna. It helps the ES450 gateway achieve the maximum network coverage. The ES450 works without one installed, but with reduced network coverage.

Note: If the antennas are located far away from the ES450, keep the cables as short as possible to prevent the loss of antenna gain.

**Warning:** In more complex installations (such as those requiring long lengths of cable and/or multiple connections), you must follow the maximum dBi gain guidelines specified by the radio communications regulations of the Federal Communications Commission (FCC) or Industry Canada or your country's regulatory body (if used outside the U.S.A.). Also see Important Information for North American Users on Radiation Exposure on page 44 for more information.

### **Antenna Separation**

Inadequate antenna separation between the primary and secondary antennas creates unwanted interference that can cause reduction in:

- Antenna efficiency
- Transmit power
- Receiver sensitivity
- Data throughput
- Radio front-end life span

Antenna separation recommendations:

- The antennas should be separated so that there is at least 10 dB isolation over the entire operating frequency range.
- The separation should be at least 1/4 wavelength (λ), but preferably 1/2 wavelength (λ) or greater of the lowest operating frequency. See Table 3-1 for specific recommendations, based on your network type and frequency.

Note: The values in the following table are approximate antenna separation values for monopole or dipole type antennas.

|               |                    | •                      |                                            |                                            |
|---------------|--------------------|------------------------|--------------------------------------------|--------------------------------------------|
| Service       | Frequency<br>(MHz) | Wavelength (λ)<br>(mm) | Best Antenna<br>Separation (mm)<br>(1/2 λ) | Good Antenna<br>Separation (mm)<br>(1/4 λ) |
| 4G LTE        | 700                | 428                    | 214                                        | 107                                        |
| 4G LTE        | 800                | 375                    | 187                                        | 94                                         |
| 4G LTE        | 900                | 333                    | 167                                        | 83                                         |
| 4G LTE        | 1800               | 167                    | 83                                         | 42                                         |
| 4G LTE        | 2100               | 143                    | 71                                         | 36                                         |
| 4G LTE        | 2600               | 115                    | 58                                         | 29                                         |
| 3G WCDMA HSPA | 850                | 353                    | 176                                        | 88                                         |
| 3G WCDMA HSPA | 900                | 333                    | 167                                        | 83                                         |
| 3G WCDMA HSPA | 1900               | 158                    | 79                                         | 39                                         |
| 3G WCDMA HSPA | 2100               | 143                    | 71                                         | 36                                         |
| 3G CDMA/EV-DO | 800                | 375                    | 187                                        | 94                                         |
| 3G CDMA/EV-DO | 1900               | 158                    | 79                                         | 39                                         |

#### Table 3-1: Recommended Antenna Separation

| Service          | Frequency<br>(MHz) | Wavelength (λ)<br>(mm) | Best Antenna<br>Separation (mm)<br>(1/2 λ) | Good Antenna<br>Separation (mm)<br>(1/4 λ) |
|------------------|--------------------|------------------------|--------------------------------------------|--------------------------------------------|
| 2G GSM/GPRS/EDGE | 850                | 353                    | 176                                        | 88                                         |
| 2G GSM/GPRS/EDGE | 900                | 333                    | 167                                        | 83                                         |
| 2G GSM/GPRS/EDGE | 1800               | 167                    | 83                                         | 42                                         |
| 2G GSM/GPRS/EDGE | 1900               | 158                    | 79                                         | 39                                         |

Table 3-1: Recommended Antenna Separation

### **Connecting the Enterprise Router**

See Connecting the Enterprise Router or other Equipment on page 18.

### Power Connector on the ES450 Gateway

If you are using the DC power cable to connect the ES450 gateway to a power source:

- Pin 1—Use the red wire in the DC cable to connect Pin 1 to the power source. Include a 2.0 A fast-acting fuse in the input power line. Sierra Wireless recommends using a continuous (unswitched) DC power source. For installations that require the gateway to be turned on/off, Sierra Wireless recommends using the Ignition Sense (Pin 3) input for that purpose.
- Pin 2—Use the black wire in the DC cable to connect Pin 2 to ground. See also Grounding the ES Series Gateway Chassis on page 31.
- Pin 3 (Ignition Sense)—Sierra Wireless recommends alway using the Ignition Sense wire to turn the gateway off. It should not be turned off by disconnecting power.

For installations where the ES450 gateway is turned on/off, use the white wire in the DC cable connected to Pin 3 to:

• Turn the gateway on/off with the vehicle ignition

Note: To turn the gateway on/off with the vehicle ignition, Sierra Wireless strongly recommends using an unswitched VCC on Pin 1 (Red, Power wire on DC cable) with Pin 3 (White, Ignition sense wire on DC cable) connected to the ignition.

• Turn the gateway on/off with a low voltage disconnect device

Note: To turn the gateway off when the voltage drops below a defined level, connect Pin 3 to an external low voltage disconnect. See Figure 3-3 on page 31.

For installations where the ES450 gateway is permanently on (never turned on/off), connect the white wire to the red wire.

 Pin 4 (General Purpose I/O) (Optional)—Use the green wire in the DC cable to connect Pin 4 to a switch or relay on an external device you want to monitor. For more details, see page 32.

See Figure 3-3 and Table 3-2.

### Fusing

For DC installations, Sierra Wireless recommends fusing the power input using a 2.0 A fast-acting fuse. Install the fuse on the positive line, as shown in Figure 3-3 on page 31.

### **Grounding the ES Series Gateway Chassis**

For DC installations (with a fixed "system" ground reference), Sierra Wireless recommends always grounding the ES450 chassis or the mounting bracket to the system ground reference. To ensure a good grounding reference, use a short wire with a gauge of 18 AWG or larger connected to one of the mounting holes with the screws and lock washers provided in the supplied mounting kit.

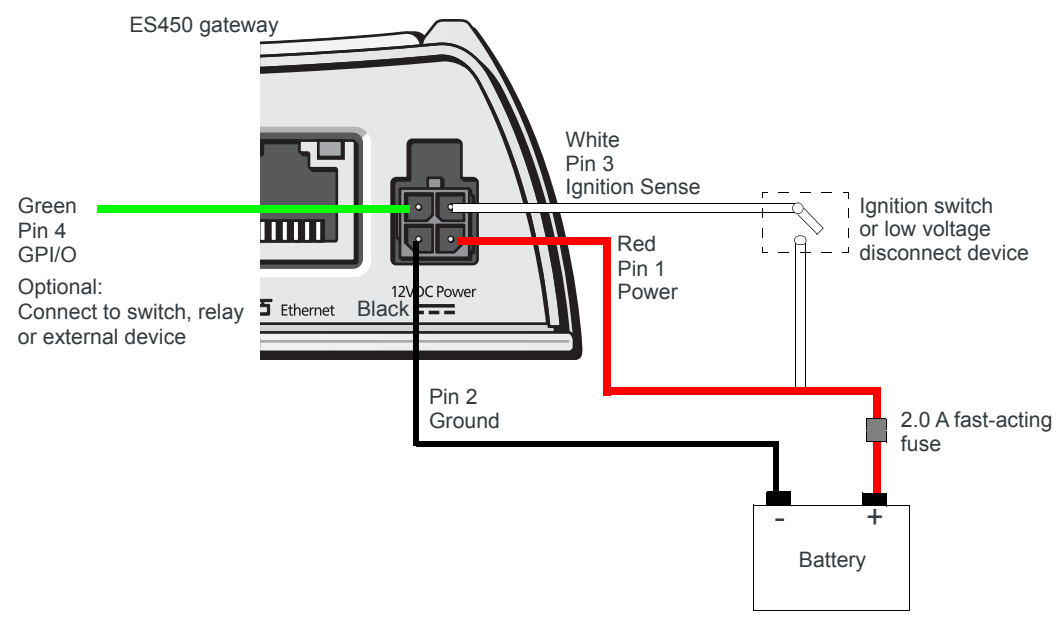

Figure 3-3: DC power cable connections (Colors indicate DC cable wire colors.)

| Table 3-2: | Power | Connector | Pin | and | DC | cable | Wires |
|------------|-------|-----------|-----|-----|----|-------|-------|
|------------|-------|-----------|-----|-----|----|-------|-------|

| Pin | Name  | Associated DC<br>Cable Wire Color | Description                  | Туре |
|-----|-------|-----------------------------------|------------------------------|------|
| 1   | Power | Red                               | Main power supply for device | PWR  |
| 2   | GND   | Black                             | Main device ground           | PWR  |

| Pin | Name      | Associated DC<br>Cable Wire Color | Description                                                                                                    | Туре |
|-----|-----------|-----------------------------------|----------------------------------------------------------------------------------------------------|------|
| 3   | IGN Sense | White                             | Ignition Sense: Connected to the vehicle ignition or an external<br>low voltage disconnect device.<br>Voltage thresholds:<br>• Input low (max.) = 2 V<br>• Input high (min.) = 3 V                                                                                     | I    |
|     |           |                                   | Note: If you do not connect pin 3 to the ignition, you MUST connect it to the positive terminal of your power supply or battery. If you are using a Sierra Wireless AC adapter, the connection is inside the cable.                                                    |      |
|     |           |                                   | For more information, see Power Connector on the ES450 Gateway on page 30.                                                                                                    |      |
| 4   | GPIO      | Green                             | User configurable digital input/output or analog voltage sensing input. Connect to switch, relay or external device. Maximum rating is 30 V, 150 mA. For more information, see Pin 4 (General Purpose I/O) on page 32 and the ALEOS Software Configuration User Guide. | I/O  |

 Table 3-2: Power Connector Pin and DC cable Wires

#### Pin 4 (General Purpose I/O)

This pin is a digital input/output (green wire on DC cable).

Pin 4 either:

- Monitors digital inputs and outputs
- Drives a relay

It has a maximum rating of 30 V and 50 mA sink current. The pin is user programmed. For information on configuring Pin 4 (Digital Input/Relay Output 1 in ACEmanager) refer to the ALEOS Software Configuration User Guide.

One way to use pin 4 is with events reporting. In ACEmanager you:

1. Create an Event.

This triggers the device to act when it sees a specific input. For example, you can tell the device to do something when the Pin 4 state (Digital Input/Relay Output 1 in ACE-manager) changes. This could be when a door is opened, activating a switch attached to it.

2. Specify an Action.

These are instructions the device performs when it sees an event. For example, an email could be sent to security, saying the door is open, giving the time, location and other information.

**3.** Link the event to the action.

For more information on configuring event reporting, refer to the ALEOS Software Configuration User Guide.

There are several typical uses for Pin 4:

 As a digital input, it monitors a switch, using its opening or closing to record events or monitoring external voltages of up to 30 VDC. For example, you could use it to measure the voltage on a 24 VDC light bulb and have the device react when it turns on.

When the switch, or input voltage is:

- Open (2.2 VDC to 30 VDC) It is read as a digital input=1
- · Closed (0 to 1.2 VDC) It is read as a digital input=0

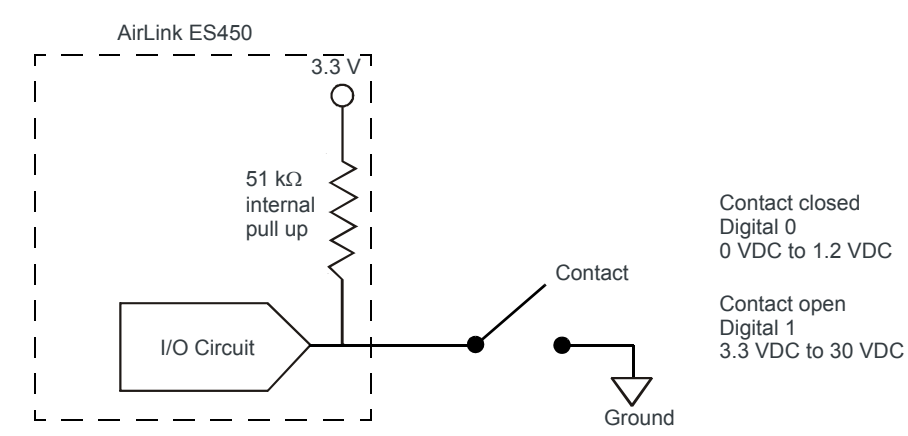

Examples: Door opening/closing, valve opening/closing, ignition on/off, tow bar up/down, empty/full container.

Figure 3-4: Digital Input Operation

• As a digital output, it can trigger an alarm, a siren, or a door lock, or open a valve or switch. Pin 4 is an open collector transistor output normally at 3.3 VDC. When triggered, it is pulled to low.

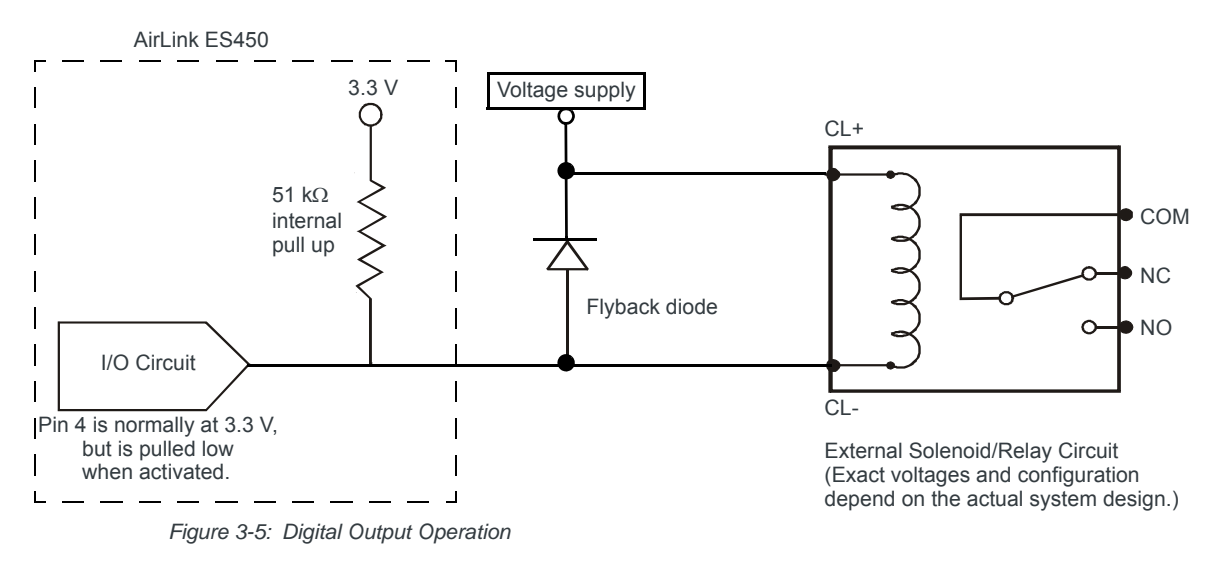

Note: Some solenoids/relays include a flyback diode built into the unit. For those that do not, Sierra Wireless recommends a flyback diode with a voltage rating at least double the relay voltage and a current rating at least double the relay ON current to avoid damage to the ES450 input. A common 1N4007 will work for most applications.

The initial state of the digital output when the device is rebooted is configurable in ACEmanager.

### Local Management

When the Ethernet port is connected to the enterprise router, ACEmanager requires a USB connection to a management PC and ALEOS must be configured to support virtual Ethernet over the USB interface.

AT Commands can also be executed locally if the USB interface is configured as a virtual serial connection.

### **Remote Management**

Once power is applied and the configuration template is set up, the ES450 can be remotely managed using one of three methods:

- ACEmanager—OTA connections to the device (One on one management) Refer to the ALEOS Software Configuration User Guide.
- AirLink Management Service—One to many management service Refer to www.sierrawireless.com/ALMS
- SNMP—SNMP trap reporting and MIB tree parsing Refer to the ALEOS Software Configuration User Guide, available from source.sierrawireless.com, for more information.

### 4: AirLink ES450 Specifications

### **Radio Frequency Bands by Product<sup>1</sup>**

| Radio      | :       | SKU     | Band                | Frequency                              |  |
|------------|---------|---------|---------------------|----------------------------------------|--|
| rechnology | Generic | Telstra |                     |                                        |  |
| LTE        | ~       | ~       | Band 1 (2100 MHz)   | Tx: 1920–1980 MHz<br>Rx: 2110–2170 MHz |  |
|            | ~       | ~       | Band 3 (1800 MHz)   | Tx: 1710–1785 MHz<br>Rx: 1805–1880 MHz |  |
|            | ~       | ~       | Band 7 (2600 MHz)   | Tx: 2500–2570 MHz<br>Rx: 2620–2690 MHz |  |
|            | ~       | ~       | Band 8 (900 MHz)    | Tx: 800–915 MHz<br>Rx: 925–960 MHz     |  |
|            | ~       | ~       | Band 20 (800 MHz)   | Tx: 832–862 MHz<br>Rx: 791–821 MHz     |  |
| HSPA       | ~       | ~       | Band 1 (2100 MHz)   | Tx: 1920–1980 MHz<br>Rx: 2110–2170 MHz |  |
|            | ~       | ~       | Band 2 (1900 MHz)   | Tx: 1850–1910 MHz<br>Rx: 1930–1990 MHz |  |
|            | ~       | ~       | Band 5 (850 MHz)    | Tx: 824–849 MHz<br>Rx: 869–894 MHz     |  |
|            | ~       | ~       | Band 8 (900 MHz)    | Tx: 880–915 MHz<br>Rx: 925–960 MHz     |  |
| EDGE       | ~       | ~       | GSM 850 (850 MHz)   | Tx: 824–849 MHz<br>Rx: 869–894 MHz     |  |
|            | ~       | ~       | GSM 900 (900 MHz)   | Tx: 880–915 MHz<br>Rx: 925–960 MHz     |  |
|            | ~       | ~       | DCS 1800 (1800 MHz) | Tx: 1710–1785 MHz<br>Rx: 1805–1880 MHz |  |
|            | ~       | ~       | PCS1900 (1900 MHz)  | Tx: 1850–1910 MHz<br>Rx: 1930–1990 MHz |  |

| Table 4-1: | ES450 | International - | MC7304 |
|------------|-------|-----------------|--------|
|------------|-------|-----------------|--------|

<sup>1.</sup> You can view the Radio Module Type in ACEmanager (Status > About).

| Radio          |         | S                   | KU   | Band   | Frequency                          |                                        |
|----------------|---------|---------------------|------|--------|------------------------------------|----------------------------------------|
| Technology     | Generic | Verizon<br>Wireless | AT&T | Sprint |                                    |                                        |
| LTE            | ~       |                     | ~    |        | Band 2 (1900 MHz)                  | Tx: 1850–1910 MHz<br>Rx: 1930–1990 MHz |
|                | ~       | ~                   | ~    |        | Band 4 (AWS)<br>(1700 / 2100 MHz)  | Tx: 1710–1755 MHz<br>Rx: 2110–2155 MHz |
|                | ~       |                     | ~    |        | Band 5 (850 MHz)                   | Tx: 824–849 MHz<br>Rx: 869–894 MHz     |
|                | ~       | ~                   |      |        | Band 13 (700 MHz)                  | Tx: 777–787 MHz<br>Rx: 746–756 MHz     |
|                | ~       |                     | ~    |        | Band 17 (700 MHz)                  | Tx: 704–716 MHz<br>Rx: 734–746 MHz     |
|                | ~       |                     |      | ~      | Band 25<br>(1900 MHz Block G)      | Tx: 1850–1915 MHz<br>Rx: 1930–1995 MHz |
| CDMA/<br>EV-DO | ~       | ~                   |      | ~      | BC0<br>(Cellular 800 MHz)          | Tx: 824–849 MHz<br>Rx: 869–894 MHz     |
|                | ~       | ~                   |      | ~      | BC1<br>(PCS 1900 MHz)              | Tx: 1850–1910 MHz<br>Rx: 1930–1990 MHz |
|                | ~       |                     |      | ~      | BC10<br>(Secondary 800<br>MHz)     | Tx: 817–824 MHz<br>Rx: 861–869 MHz     |
| HSPA           | ~       | ~                   | ~    | ~      | Band 1 (2100 MHz)                  | Tx: 1920–1980 MHz<br>Rx: 2110–2170 MHz |
|                | ~       | ~                   | ~    | ~      | Band 2 (1900 MHz)                  | Tx: 1850–1910 MHz<br>Rx: 1930–1990 MHz |
|                | ~       |                     |      |        | Band 4<br>(AWS 1700 / 2100<br>MHz) | Tx: 1710–1755 MHz<br>Rx: 2110–2155 MHz |
|                | ~       | ~                   | ~    | ~      | Band 5 (850 MHz)                   | Tx: 824–849 MHz<br>Rx: 869–894 MHz     |
|                | ~       | ~                   | ~    | ~      | Band 8 (900 MHz)                   | Tx: 880–915 MHz<br>Rx: 925–960 MHz     |

#### Table 4-2: ES450 North America—MC7354

| Radio      |                             | S | KU          | Band     | Frequency              |                                        |  |
|------------|-----------------------------|---|-------------|----------|------------------------|----------------------------------------|--|
| rechnology | Generic Verizon<br>Wireless |   | AT&T Sprint |          |                        |                                        |  |
| EDGE       | ~                           | ~ | ~           | <b>v</b> | GSM 850<br>(850 MHz)   | Tx: 824–849 MHz<br>Rx: 869–894 MHz     |  |
|            | ~                           | ~ | ~           | <b>v</b> | GSM 900<br>(900 MHz)   | Tx: 880–915 MHz<br>Rx: 925–960 MHz     |  |
|            | ~                           | ~ | ~           | ~        | DCS 1800<br>(1800 MHz) | Tx: 1710–1785 MHz<br>Rx: 1805–1880 MHz |  |
|            | ~                           | ~ | ~           | <b>v</b> | PCS1900<br>(1900 MHz)  | Tx: 1850–1910 MHz<br>Rx: 1930–1990 MHz |  |

Table 4-2: ES450 North America—MC7354 (Continued)

### **Radio Module Conducted Transmit Power**

The following tables provide radio module conducted transmit power specifications. The radio module type is printed on the label on the bottom of the gateway and is available in ACEmanager (Status > About).

| Band                                | Conducted Tx<br>Power (dBm) | Notes                                   |
|-------------------------------------|-----------------------------|-----------------------------------------|
| LTE                                 |                             |                                         |
| Band 1                              | +23±1                       |                                         |
| Band 4                              |                             |                                         |
| Band 13                             |                             |                                         |
| Band 17                             |                             |                                         |
| Band 25                             |                             |                                         |
| UMTS                                |                             |                                         |
| Band 1 (IMT 2100 12.2 kbps)         | +23±1                       | Connectorized (Class 3)                 |
| Band 2 (UMTS 1900 12.2 kbps)        |                             |                                         |
| Band 4 (AWS 1700/2100<br>12.2 kbps) |                             |                                         |
| Band 5 (UMTS 850 12.2 kbps)         |                             |                                         |
| Band 8 (UMTS 900 12.2 kbps)         |                             |                                         |
| GSM/EDGE                            |                             |                                         |
| GSM 850 CS<br>GSM 900 CS            | +32±1                       | GMSK mode, connectorized (Class 4)      |
|                                     | +27±1                       | 8 PSK mode, connectorized<br>(Class E2) |

Table 4-3: ES450 North America—MC7354 Conducted Transmit Power

| Band                       | Conducted Tx<br>Power (dBm) | Notes                                |
|----------------------------|-----------------------------|--------------------------------------|
| DCS 1800 CS<br>PCS 1900 CS | +29±1                       | GMSK mode, connectorized (Class 4)   |
|                            | +26±1                       | 8 PSK mode, connectorized (Class E2) |
| CDMA                       |                             |                                      |
| Band Class 0 (Cellular)    | +24+0.5/-1                  |                                      |
| Band Class 1 (PCS)         |                             |                                      |
| Band Class 10 (Cellular)   |                             |                                      |

#### Table 4-3: ES450 North America—MC7354 Conducted Transmit Power (Continued)

#### Table 4-4: ES450 International—MC7304 Conducted Transmit Power

| Band                                                                                                    | Conducted Tx<br>Power (dBm) | Notes                                   |
|----------------------------------------------------------------------------------------------------|-----------------------------|-----------------------------------------|
| LTE                                                                                                    |                             |                                         |
| Band 1<br>Band 3<br>Band 8<br>Band 20                                                                                                    | +23±1                       |                                         |
| Band 7                                                                                                    | +22±1                       |                                         |
| UMTS                                                                                                    |                             |                                         |
| Band 1 (IMT 2100 12.2 kbps)<br>Band 2 (UMTS 1900 12.2 kbps)<br>Band 5 (UMTS 850 12.2 kbps)<br>Band 6 (UMTS 800 12.2 kbps)<br>Band 8 (UMTS 900 12.2 kbps) | +23±1                       | Connectorized (Class 3)                 |
| GSM/EDGE                                                                                                    |                             |                                         |
| GSM 850 CS<br>GSM 900 CS                                                                                                    | +32±1                       | GMSK mode, connectorized (Class 4)      |
|                                                                                                    | +27±1                       | 8 PSK mode, connectorized<br>(Class E2) |
| DCS 1800 CS<br>PCS 1900 CS                                                                                                    | +29±1                       | GMSK mode, connectorized (Class 4)      |
|                                                                                                    | +26±1                       | 8 PSK mode, connectorized<br>(Class E2) |

### Host Interfaces

- 10/100 Base-T RJ-45 Ethernet
- RS-232 Serial port (DCE, requires null modem for console connection)
- USB V2.0 Micro-B connector
- 2 SMA antenna connectors (Primary, Secondary)
- Active antenna support

### Protocols

- Network: TCP/IP, UDP/IP, DNS
- Routing: NAT, Host Port Routing, DHCP, PPPoE, VLAN, VRRP, Reliable Static Route
- Applications: Telnet/SSH, Reverse Telnet, SMTP, SNMP, SNTP

### Environmental

- Operating temperature: -20°C to +60°C (-4°F to +140°F)
- Storage temperature: -30°C to +70°C (-22°F to +158°F)
- Humidity: Maximum 95% RH @ 60°C (140°F)

#### Table 4-5: Operational/Non-Operational Environmental Specifications

| Category Op/Non-op                  |  | Reference                                  |  |
|-------------------------------------|--|--------------------------------------------|--|
| Drop Non-operational                |  | MIL-STD-810F, Method 516.5D                |  |
| Electrostatic Operational Discharge |  | IEC 61000-4-2                              |  |
| Surface Abrasion Non-operational    |  | IEC 60068-2-70 Part 2, Test Xb             |  |
| Relative Humidity Non-operational   |  | MIL-STD-810F, 507.4                        |  |
| IP Rating Non-operational           |  | IEC 60529 – IP20                           |  |
| Cargo Vibration Non-operational     |  | ISTA 2A 2001, test categories 1, 4, 5, & 6 |  |

#### Table 4-6: Environmental Specifications

| Document Name           | Specification                    |
|-------------------------|----------------------------------|
| Free Fall Test          | IEC 60068-2-2                    |
| Low Storage Temperature | IEC 60068-2-1                    |
| Thermal Shock           | MIL-STD-810, Method 501.4, 502.4 |

### **Industry Certifications**

- FCC, IC, PTCRB
- CE, ACMA RCM, GCF, RED
- CB Scheme, UL 60950
- ISO 7637-2
- RoHS, REACH, WEEE

### Power

- Voltage range: 9-36 VDC
- Power consumption: 100–240 VAC, 50/60 Hz, 500 mA
- Adapters for North and South America, Great Britain, Europe, Australia and New Zealand

### SIM Card holder

- The SIM socket is a 6-pin socket operated at 1.8 V/3.3 V.
- This interface is compliant with the applicable 3GPP standards for USIM.

### **Construction Materials**

The ES450 case is die cast using aluminum alloy A380, which is powder coated.

### Reliability

The ES450 gateway has an MTBF of approximately 9.5 years.

### RoHS

The ES450 complies with the Restriction of Hazardous Substances Directive (RoHS). This directive restricts the use of six hazardous materials in the manufacture of various types of electronic and electrical equipment.

### **Device Management**

- AirLink Management Service cloud-based device management application For more information, go to www.sierrawireless.com/ALMS.
- ACEManager For more information, refer to the ALEOS Software Configuration User Guide.
  AT Commands
  - For more information, refer to the ALEOS Software Configuration User Guide.

### **Custom Applications**

Use ALEOS Application Framework (AAF) to develop your own applications to run on ES450 gateways and leverage the AirVantage M2M Cloud platform.

- Lua language coding platform
- Remote application management
- Eclipse-based IDE
- Integrated real-time debugging

### **VPN/Security**

- IPsec, SSL, and GRE VPN client
- Up to 5 VPN tunnels
- IKE encryption
- Port forwarding and DMZ
- Port filtering
- Trusted IP
- MAC address filtering

### **Authentication**

- LDAP
- RADIUS
- TACACS+

### **Events Reporting**

- Event Types: digital input, network parameters, data usage, timer, power, device temperature
- Report types: SMS, email, SNMP trap, turn off services

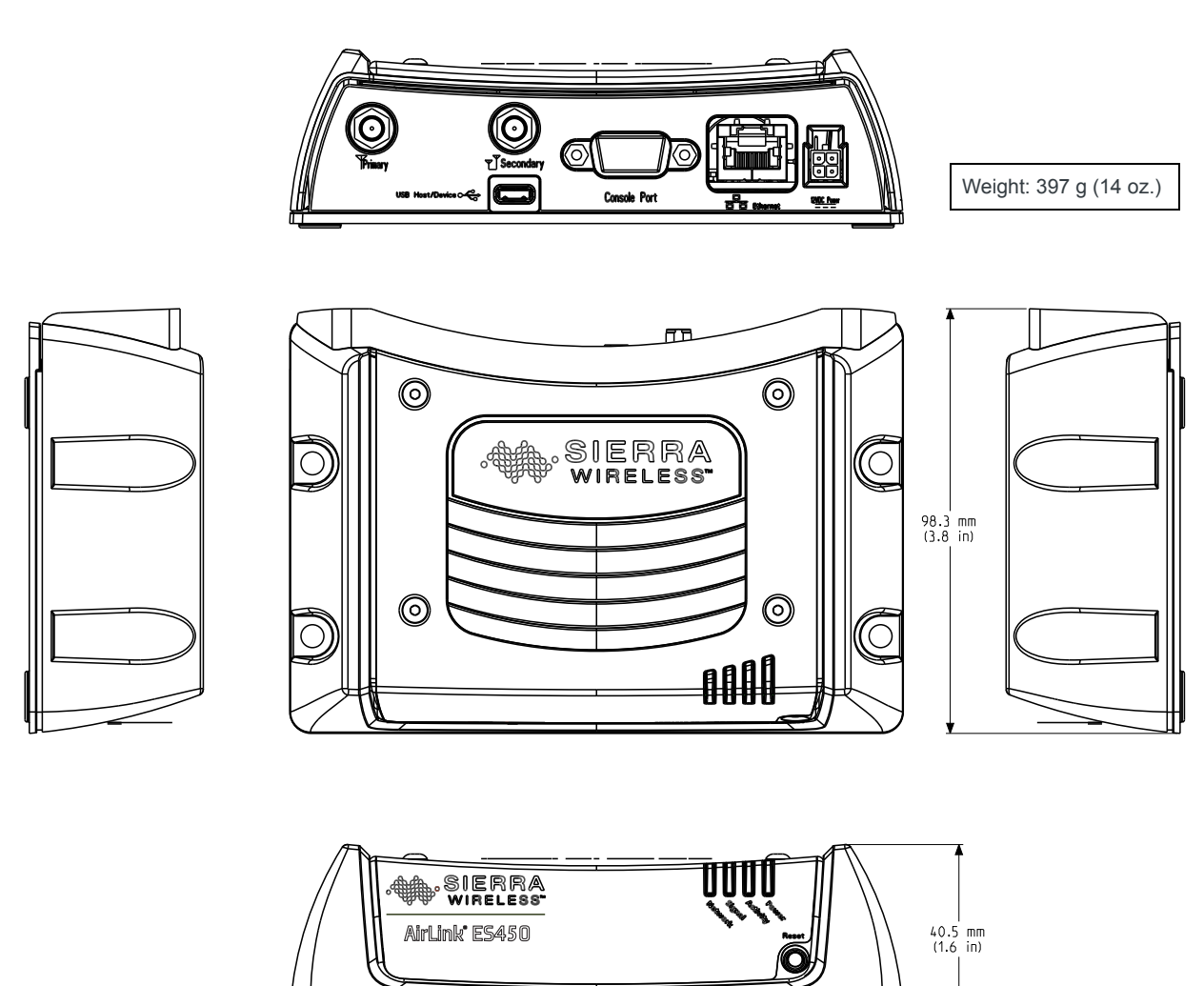

### **Mechanical Specifications**

Figure 4-1: AirLink ES450 Mechanical Specifications

-142 mm (5.6 in)

### **Antenna Specifications**

The specifications for the antennas supplied with the ES450 gateway are described in Table 4-7.

| Table 4-7: | Main Antenna | and RX/Diversity | Antenna | Specifications |
|------------|--------------|------------------|---------|----------------|
|------------|--------------|------------------|---------|----------------|

| Parameter         | Min | Typical | Мах   | Units | Notes                           |
|-------------------|-----|---------|-------|-------|---------------------------------|
| Impedance         | _   | 50      | _     | Ω     | Antenna load impedance          |
| VSWR <sup>a</sup> |     | _       | 2.5:1 | _     | Maximum allowed VSWR of antenna |

a. Voltage Standing Wave Ratio

### 5: Regulatory Information

# Federal Communications Commission Notice (FCC United States)

This equipment has been tested and found to comply with the limits for a Class A digital device, pursuant to part 15 of the FCC Rules. These limits are designed to provide reasonable protection against harmful interference when the equipment is operated in a commercial environment.

This equipment generates, uses, and can radiate radio frequency energy and, if not installed and used in accordance with the instruction manual, may cause harmful interference to radio communications. Operation of this equipment in a residential area is likely to cause harmful interference in which case the user will be required to correct the interference at his own expense.

**Warning:** Changes or modifications to this device not expressly approved by Sierra Wireless could void the user's authority to operate this equipment.

# Important Information for North American Users on Radiation Exposure

This equipment complies with FCC/IC radiation exposure limits set forth for an uncontrolled environment. This equipment should be installed and operated with a minimum distance of 20 cm between the radiator and the user's body.

Warning: This product is only to be installed by qualified personnel.

**Warning:** A minimum separation distance of 20 cm must be maintained between the antenna(s) used for this transmitter and all personnel.

### Informations Importantes Pour les Utilisateurs Nord-Américains sur L'exposition aux Radiations

Ce matériel est conforme aux limites établies par FCC/IC en matière d'exposition aux radiofréquences dans un environment non contrôlé. Ce matériel doit être installé et utilisé à une distance d'au moins 20 cm entrel'antenne et le corps de l'utilisateur.

Avertissement : Ce produit est uniquement être installé par du personnel qualifié.

**Avertissement :** Une distance minimale de 20 cm doit être maintenue entre l'antenne (s) utilisées pour cet émetteur et l'ensemble du personnel.

### **Europe Generic Devices**

Sierra Wireless hereby declares the AirLink ES450 conforms to all the essential requirements of Directive 2014/53/EU.

These products display the CE mark.

CE

Warning: This product is only to be installed by qualified personnel.

**Warning:** Changes or modifications to this device not expressly approved by Sierra Wireless could void the user's authority to operate this equipment.

**Warning:** A minimum separation distance of 20 cm must be maintained between the antenna(s) used for this transmitter and all personnel.

The Declaration of Conformity made under Directive 2014/53/EU is available for viewing at: source.sierrawireless.com.

### >> A: Accessories

### **DC Power Cable (Black Connector)**

#### Table A-1: DC Power Cable

| DC Power Cable  |         |  |
|-----------------|---------|--|
| Part Number     | 2000522 |  |
| Product Release | 2016    |  |

#### Components

- 1 UL2464 20 AWG × 4 core cable
- 2 4 Molex female crimp terminals /AWG 20-24, 250V, 4A Max, phosphor bronze tin-plated (part number 43030-0001)
- ③ 1 Molex male 2x2P Ph: 3.0 mm housing, 250V, 5 A max, PA65 black UL94V-O (part number 43025-0408)

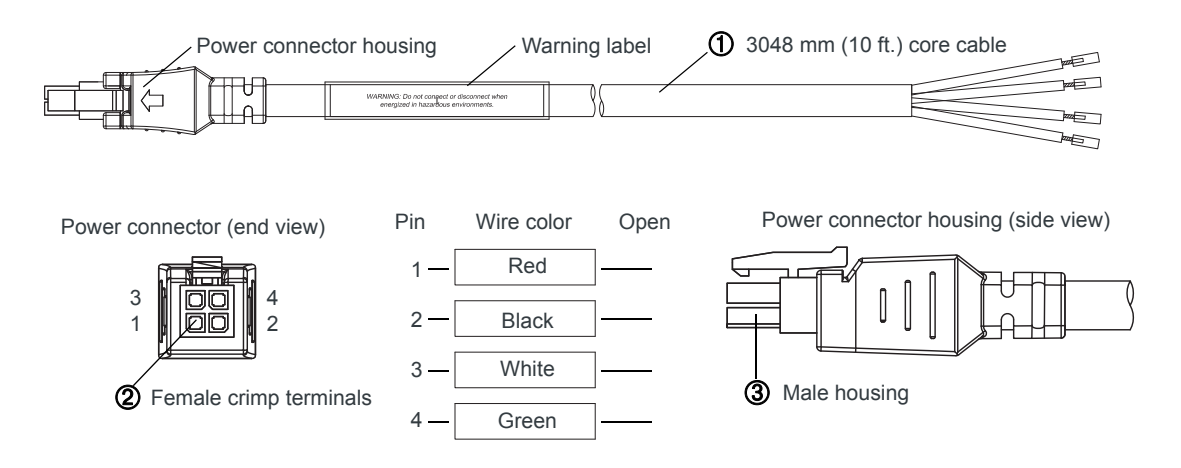

Figure A-1: DC Cable Specifications

### AC Power Adapter (Black Connector)

| AC Power Adapter     |         |
|----------------------|---------|
| Part Number          | 2000579 |
| Product Release Date | 2016    |

### **AC Power Adapter Input**

#### Table A-2: Input Specifications

|                                                                                                    | Minimum | Typical     | Maximum |
|----------------------------------------------------------------------------------------------------|---------|-------------|---------|
| Input Voltage                                                                                                    | 90 VAC  | 100-240 VAC | 264 VAC |
| Input Frequency                                                                                                    | 47 Hz   | 50/60 Hz    | 63 Hz   |
| Note: Input voltage range is 90 VAC to 264 VAC.<br>Maximum input current is 500 mA at 100–240 VAC.<br>Inrush current will not exceed 75 A at 100–240 VAC input and maximum load from a cold<br>start at 25°C. |         |             |         |

### AC Power Adapter Output

| Table A-3: | AC Power | Adapter | Output | Specifications |
|------------|----------|---------|--------|----------------|
|------------|----------|---------|--------|----------------|

|                   |   | Minimum  | Typical  | Maximum  | Test conditions   |
|-------------------|---|----------|----------|----------|-------------------|
| Output<br>Voltage | _ | 11.4 VDC | 12.0 VDC | 12.6 VDC | 0 ~ 1.5 A loading |

### AC Power Adapter Environmental Specifications

| Operating             |                                                                |
|-----------------------|----------------------------------------------------------------|
| Operating Temperature | 0°C ~ 40°C (operates normally)                                 |
| Relative Humidity     | 10% ~ 90%                                                      |
| Altitude              | Sea level to 2,000 meters                                      |
| Vibration             | 1.0 mm, 10–55 Hz, 15 minutes per cycle for each axis (X, Y, Z) |
| Non-operating         |                                                                |
| Storage Temperature   | -30°C ~ 70°C                                                   |
| Relative Humidity     | 10% ~ 90%                                                      |
| Vibration and Shock   | MIL-STD-810D, method 514                                       |

Table A-4: AC Power Adapter Environmental Specifications

### AC Power Adapter Reliability and Quality Control

#### AC Power Adapter MTBF

When the power supply is operating within the limits of this specification, the MTBF is at least 200,000 hours at 25°C (MIL-HDBK-217F).

Note: For router MTBF, see Reliability on page 40.

### **AC Power Adapter Safety Standards**

The power supply is certified with the following international regulatory standards:

| Regulatory<br>Agency | Country or<br>Region | Certified | Standard             |
|----------------------|----------------------|-----------|----------------------|
| UL                   | USA                  | Approved  | UL60950-1            |
| GS                   | Europe               | Approved  | EN60950-1            |
| CE                   | Europe               | Approved  | EN60950-1            |
| SAA                  | Australia            | Approved  | AS/NZS 60950         |
| CCC                  | China                | Approved  | GB4943               |
| CUL                  | Canada               | Approved  | CSA C22.2 NO.60950-1 |

### **AC Power Adapter EMC Standards**

The power supply meets the radiated and conducted emission requirements for EN55022, FCC Part 15, Class B, GB9254.

### AC Power Adapter Hazardous Substances

- EU Directive 2011/65/EU "RoHS"
- EU Directive 2012/19/EU "WEEE"
- REACH

### AC Power Adapter Energy Efficiency

The AC adapter complies with International Efficiency Levels, as shown in Table A-5.

| Supplied Input  | No-load Power<br>Consumption | Average Active<br>Mode Efficiency | International<br>Efficiency Level |
|-----------------|------------------------------|-----------------------------------|-----------------------------------|
| 115 VAC, 60 Hz. | Less than 0.1 W              | Greater than 85%                  | VI                                |
| 230 VAC, 50 Hz. | Less than 0.3 W              | Greater than 80.4%                | V                                 |

Table A-5: AC Adapter Energy Efficiency

### B: Acronyms

#### Table B-1: Acronyms

| Acronym or Term | Definition                                                                                                    |
|-----------------|----------------------------------------------------------------------------------------------------|
| 1xEV-DO         | Single Carrier (1X) EVolution—Data Only<br>A high-speed standard for cellular packet data communications.<br>It supports Internet connections with data rates up to 3.1 Mbps. (downlink<br>from the network) and 1.8 Mbps (uplink to the network). Average data<br>rates are roughly: for Rev. A: 600–1300 kbps. (downlink from the<br>network) and 300–400 kbps (uplink to the network); for Rev. 0: 400–700<br>kbps (downlink from the network) and 40–80 kbps (uplink to the network).<br>Actual speed depends on the network conditions. Compare to 1X. |
| 1X              | Single Carrier (1X) Radio Transmission Technology<br>A high-speed standard for cellular packet data communications.<br>It supports Internet connections with data rates up to 153 kbps<br>(simultaneously in each direction—downlink and uplink). Actual speed<br>depends on the network conditions. Compare to 1xEV-DO.                                                                                                    |
| 3GPP            | 3 <sup>rd</sup> Generation Partnership Project                                                                                                    |
| AT              | A set of device commands, preceded by "AT" originally developed by<br>Hayes, Inc. for their devices. The structure (but not the specific<br>commands, which vary greatly from manufacturer to manufacturer) is a<br>de facto device industry standard.                                                                                                    |
| CDMA            | Code Division Multiple Access<br>A wideband spread spectrum technique used in digital cellular, personal<br>communications services, and other wireless networks. Wide channels<br>(1.25 MHz) are obtained through spread spectrum transmissions, thus<br>allowing many active users to share the same channel. Each user is<br>assigned a unique digital code, which differentiates the individual<br>conversations on the same channel.                                                                                                    |
| cdmaOne         | The IS-95 CDMA standard developed by QUALCOMM Inc.                                                                                                    |
| DCE             | Data Communications Equipment                                                                                                    |
| EIA             | Electronics Industry Association                                                                                                    |
| ЕМС             | Electro Magnetic Compatibility                                                                                                    |
| ЕМІ             | Electro Magnetic Interference                                                                                                    |
| EU              | European Union Organization of European countries                                                                                                    |
| ERP             | Effective Radiated Power                                                                                                    |
| ESN             | Electronic Serial Number<br>The unique first-generation serial number assigned to the LS300 for use<br>on the wireless network.Compare to MEID.                                                                                                    |

| Acronym or Term | Definition                                                                                                    |
|-----------------|----------------------------------------------------------------------------------------------------|
| FCC             | Federal Communications Commission                                                                                                    |
|                 | The U.S. federal agency that is responsible for interstate and foreign communications. The FCC regulates commercial and private radio spectrum management, sets rates for communications services, determines standards for equipment, and controls broadcast licensing. Consult www.fcc.gov. |
| FW              | Firmware<br>Software stored in ROM or EEPROM; essential programs that remains<br>even when the system is turned off. Firmware is easier to change than<br>hardware but more permanent than software stored on disk.                                                                           |
| GPS             | Global Positioning System<br>A system that uses a series of 24 satellites to provide navigational data.                                                                                                    |
| HSPA            | High Speed Packet Access                                                                                                    |
|                 | An amalgamation of two mobile telephony protocols: High Speed<br>Downlink Packet Access (HSDPA) and High Speed Uplink Packet<br>Access (HSUPA).                                                                                                    |
|                 | It extends and improves the performance of existing 3rd generation mobile telecommunication networks utilizing the WCDMA protocols.                                                                                                    |
| HSPA+           | Evolved HSPA (also called HSPA+) allows bit-rates to reach as high as 168 Mbit/s in the downlink and 22 Mbit/s in the uplink. An improved 3GPP standard.                                                                                                    |
| IEC             | International Electrotechnical Commission                                                                                                    |
| ΙΟΤΑ            | Internet Over The Air                                                                                                    |
|                 | An automated feature, supported by some service providers, to perform account setup for you by making a connection to the CDMA network and using a secure Internet connection to download account parameters to your device.                                                                  |
| IS              | Interim Standard                                                                                                    |
|                 | After receiving industry consensus, the TIA/EIA forwards the standard to ANSI for approval.                                                                                                    |
| kbps            | Kilobits per second<br>Actually 1000, not 1024, as used in computer memory size<br>measurements of kilobytes.                                                                                                    |
| LED             | Light Emitting Diode<br>A semiconductor diode that emits visible or infrared light.                                                                                                    |
| LTE             | Long Term Evolution<br>High performance air interface for cellular mobile communication<br>systems.                                                                                                    |
| Mbps            | Millions of bits per second, or Megabits per second.                                                                                                    |
|                 |                                                                                                    |

Table B-1: Acronyms (Continued)

| Table B-1: | Acronyms | (Continued) |
|------------|----------|-------------|
|------------|----------|-------------|

| Acronym or Term | Definition                                                                                                    |  |
|-----------------|----------------------------------------------------------------------------------------------------|--|
| MEID            | Mobile Equipment IDentifier<br>The unique second-generation serial number assigned to the device for<br>use on the wireless network. Compare to ESN.                                                                                                    |  |
| NV              | Non-Volatile (memory)                                                                                                    |  |
| OEM             | Original Equipment Manufacturer<br>A company that manufactures a product and sells it to a reseller.                                                                                                    |  |
| PCS             | Personal Communications Services<br>A cellular communication infrastructure that uses a different frequency<br>range than Advanced Mobile Phone System (AMPS).                                                                                                    |  |
| PPP             | Point to Point Protocol.<br>An alternative communications protocol used between computers, or<br>between computers and routers on the Internet. PPP is an enhanced<br>Serial Line Internet Protocol (SLIP).                                                                                                    |  |
| PRI             | Product Release Instructions<br>A file containing the settings used to configure devices for a particular<br>service provider, customer, or purpose.                                                                                                    |  |
| RF              | Radio Frequency                                                                                                    |  |
| RoHS            | Restriction of use of Hazardous substances. EU Directive 2002/95                                                                                                    |  |
| Rx              | Receive                                                                                                    |  |
| SKU             | Stock Keeping Unit<br>Identifies an inventory item: a unique code, consisting of numbers or<br>letters and numbers, assigned to a product by a retailer for purposes of<br>identification and inventory control.                                                                                                    |  |
| SMS             | Short Message Service<br>A feature that allows users of a wireless device on a wireless network to<br>receive or transmit short electronic alphanumeric messages (up to 160<br>characters, depending on the service provider).                                                                                                    |  |
| TIA/EIA         | Telecommunications Industry Association / Electronics Industry<br>Association<br>A standards setting trade organization, whose members provide<br>communications and information technology products, systems,<br>distribution services and professional services in the United States and<br>around the world. Consult www.tiaonline.org. |  |
| Тх              | Transmit                                                                                                    |  |
| USB             | Universal Serial Bus                                                                                                    |  |

# >>> Index

#### A

AC Power Adapter, 46 Acronyms, 50 ALEOS Default user name and password, 20 Description, 11 ALMS, 12 Analog input voltage sensing on power connector, 32 Antenna Auxiliary receive port, 10 Diversity/AUX, 10 Maximum gain, 10 Receive and transmit port, 10 Receive port, backup, 10 Safe mounting, 27 Separation, 29 Specifications, 43 AUX/Diversity antenna connector, 10

#### С

Case, composition of, 40 Cloud computing with ALMS, 12 Communication AirLink Management Service, 12 Command line prompt, using, 23 Ethernet connector, 10 Virtual Ethernet/serial port via USB, 11 Configuring with ACEmanager, 20 AirLink Management Service, 22 AT Commands, 23

#### D

Default settings for device, reset to, 9 Diversity/AUX Antenna Connector, 10

#### Ε

Ethernet Computer connection and log in, 20 Connector, 10 Ethernet connector, 10

#### G

Glossary, 50

#### I

Installing SIM card, 15 IP address, obtaining with command line prompt, 23

#### L

LED also see specific LED, 9 Description, 23

#### Μ

Measuring external voltages, 32

#### Ρ

Pinging device with command line prompt, 23 Power connector, measuring external voltages, 32

#### R

Receive port, backup, 10 Regulatory specifications, 48 Reset button, 9 RoHS compliance, 40 RS-232 port on rear panel, 10

#### S

Serial port (RS-232), 10 SIM card, installing, 15 Standards, regulatory, 48

#### U

USB port on front panel, 10

#### V

Virtual Ethernet port, 11 Voltage monitoring battery or power input, 32